# **Congestive Heart Failure Tutorial**

One of the costliest illnesses from both a financial point of view and a quality of life point of view is Congestive Heart Failure. Many organizations, including CMS, have initiated targeted CHF Treatment programs to address both. The reality is that a growing number of people are developing CHF at a younger age. And, aggressively treated, it is possible to decrease the morbidity, delay the mortality and decrease the cost of care for this illness.

This is why SETMA developed a CHF Clinic in which to aggressively treat patients with this illness through standardization of therapy and frequent monitoring of the patient's progress.

This disease management tool is built to the standards established by the Physician Consortium for Performance Improvement.

### How to find the CHF Templates

### AAA Home

| Patient                                              | Robert<br>Home Phone<br>Pa <b>ti</b>      | Test Jr<br>(409)888-888<br>atient's Code Sta | Sex M<br>38 Work Pho<br>atus DNR<br>ONE OF MO     | Age 39 DOB 03/25/197<br>ne () -                                                         | <u>View Alerts</u>                            |
|------------------------------------------------------|-------------------------------------------|----------------------------------------------|---------------------------------------------------|-----------------------------------------------------------------------------------------|-----------------------------------------------|
| <u>SETMA's LESS ir</u><br><u>Ch</u><br>Master CR T N | i <u>tiative T P</u><br>arge Posting Tut  | reventing Diabe<br>orial ICD-9 C             | <u>tes T Prevent</u><br>Code Tutorial <u>E8</u>   | ing Hypertension T M<br>M Coding Recommendations                                        | edical Home Coordination<br>Needs Attention!! |
| <u>Daily Progress</u> A                              | dmission Orders                           | <u>T</u> <u>Discharq</u>                     | <u>e T Insulin Infus</u>                          | sion Colorectal Surgery Pain M                                                          | anagement <u>T</u>                            |
| Exercise I                                           | <u>CHF Exercise</u><br>Hydration <u>T</u> | <u>a T Diabetic I</u><br><u>Nutrition T</u>  | <u>Exercise T Dru</u><br>Guidelines <u>T</u> La   | <u>g Interactions</u> <u>T</u> Smoking Cessa<br>ab Future <u>T</u> Lab Results <u>T</u> | ion I                                         |
| Acute Coronary Syn I Angina                          | <u>I Asthma</u><br><u>Weig</u> t          | Disea<br>HF T Diabeta<br>It Management       | es Managemen<br>es I Headaches<br>I Renal Failure | t<br>: <u>Hypertension</u> I Lipids I C<br>Diabetes Edu                                 | ardiometabolic Risk Syndrome T                |
| Patient's Pharmacy                                   | Pending Re                                | ferrals <u>T</u>                             |                                                   |                                                                                         | Chart Note                                    |
| Daleo Pharmacy                                       | Status                                    | Priority                                     | Referral                                          | Referring Provider                                                                      | Return Info                                   |
| Phone (409)833-2255                                  | -                                         |                                              |                                                   |                                                                                         | Return Doc                                    |
| Fax (409)833-8549                                    |                                           |                                              |                                                   |                                                                                         | Email                                         |
| Rx Sheet - Active                                    |                                           |                                              |                                                   |                                                                                         | Telephone                                     |
| Rx Sheet - New                                       |                                           |                                              |                                                   |                                                                                         | Records Request                               |
| Rx Sheet - Complete                                  |                                           |                                              |                                                   | Þ                                                                                       | Transfer of Care Doc                          |
| Home Health                                          | Anabian d.D.                              | -famala D                                    |                                                   | Referral History                                                                        |                                               |
|                                                      | Archived R                                | Drivetty                                     | Beform!                                           | Peterina Revider                                                                        |                                               |
|                                                      | Status                                    | rhoney                                       | Nerenai                                           | Referring Provider                                                                      |                                               |
| •                                                    |                                           |                                              | 1                                                 |                                                                                         |                                               |

### Master Tool Bar Icon

| DOB 03/25/1970               | - | <b>D</b> X                             |
|------------------------------|---|----------------------------------------|
| ) -                          |   |                                        |
| 1                            |   | New Gutock                             |
| Select Template              |   | ······································ |
| Medical Records Demographics |   | ₽ 11/30/2009 10                        |
|                              |   | AAA Home                               |
| Sten 3                       |   | ICD9 - Whole                           |
| Step 5 tment                 |   | IMAssessmer                            |
| Dm Chf                       |   | E 🚊 \$ 11/23/2009 02                   |
| Dm Chf Exercise              |   | AAA Home                               |
| Dm Chí Guide                 |   |                                        |
| Dm Chf Otlab<br>Dm Chf Plan  |   | · · · · · · · · · · · · · · · · · · ·  |
|                              |   | ⊕ 🔤 \$ 11/16/2009 10                   |
| Step 2                       |   | ⊕  \$ 10/20/2009 10                    |
| - Show                       |   | ⊕                                      |
| Categories 🗖                 |   |                                        |
| Step 4                       |   | My Practice                            |
| OK Cancel                    |   | Step 1                                 |
| December Demund              |   |                                        |
| Transfer of Care Doc         |   |                                        |
| Referral History             |   |                                        |
| ring Provider                |   | 👱 🖉 🌌                                  |
|                              |   | <b>F</b>                               |
| •                            | ┛ |                                        |

SETMA's CHF Suite of Templates contains the following templates:

- 1. Master CHF
- 2. Nursing
- 3. Histories
- 4. Health
- 5. Questionnaires
- 6. System Review
- 7. Physical Exam
- 8. Radiology
- 9. Procedures

- 10. Treatment Guide
- 11. Treatment Plan
- 12. CHF Questionnaire
- 13. Flowsheet

| U                  | HF Mana      | gemer        | ıt 👘                    | Patient Robe     | rt Test Jr        |            | Home              |
|--------------------|--------------|--------------|-------------------------|------------------|-------------------|------------|-------------------|
| Goals of Therapy   | Differentia  | ting         | Causes                  | Sex              | M Age 39          |            | Nursing           |
| Diag               | gnosing      | Classificati | on                      |                  |                   |            | Histories         |
| /ital Signs        |              |              | Most Recent L           | abs Check for Ne | w Labs            |            | Health            |
| Height             | 72.00 inches |              | Sodium                  | 11               | Cholesterol 150   | 06/06/2007 | Questionnaires    |
| Veight             | .00 pound    | 5            | Potassium               | 11               | Triglycerides 175 | 06/06/2007 | System Review     |
| <u>əmi</u>         |              |              | Chloride                |                  | HDL               |            | Dhusical Evan     |
| <u>Body Fat</u>    | 22 %         |              | CO2                     |                  |                   |            |                   |
| <u>IMR</u>         | cal/day      | 6            | Glucose                 |                  | Chol/HDL          | -          | Radiology         |
| Vaist<br>          | 1.00 inches  |              | BUN                     |                  | Trig/HDL          |            | Procedures        |
| nips<br>Risk Ratio | .00 inches   |              | Creatinine  <br>Calcium |                  | T3                | 11         | Treatment Guide   |
| Blood Pressure     |              |              | Tropopip                |                  | T4                | 11         | Treatment Plan    |
|                    | / mmHg       |              | СРК                     | 11               | T7                | 11         | CHE Questienneire |
| Pulse              |              | _            | Digoxin                 | 11               | T-Uptake          | 11         |                   |
| ast Echo           | 11           |              | PT                      | 11               | тѕн               | 11         | Flowsheet         |
| Ejection Fraction  |              | Help         | INR                     | 11               | proBNP            | 11         |                   |
| /entricular Dys    | Systolic     | Help         | Fibrinogen              | 11               | Sed Rate          |            |                   |
| HF Class           | Class II     | Help         | PAI-1                   | 11               | D-Dimer           | 11         |                   |
| ramingham 10-Y     | r Risk       | %            |                         |                  |                   |            | Patient Info      |
| lortality Risk     |              |              |                         | Medical History  | Labs Over Time    |            | Provider Info     |
| lobal Cardio Rist  | 1.4          |              |                         |                  |                   |            | CHF Primer        |
|                    |              |              |                         |                  |                   |            | Treatment         |
|                    |              |              |                         |                  |                   |            | Diagnosing Adults |

Templates 2-9 are exact copies of the templates in the Master GP suite of templates. For explanations of these templates, please refer to the tutorial on the <u>Master GP</u>

#### The CHF tutorial will focus on:

- Master CHF template
- Treatment Guide template
- Treatment Plan template
- CHF Questionnaire template
- Flowsheet template

### Master CHF Template

This template has a top portion and three columns below the materials which are presented at the top of the template.

### Тор

- Title of the template
- Patient's name, gender and age
- Five buttons:
  - 1. Goals of Therapy
  - 2. Differentiating
  - 3. Causes
  - 4. Diagnosing
  - 5. Classification

| CHF Management                   |                  | Patient Robert   | Test Jr           |            | Home              |
|----------------------------------|------------------|------------------|-------------------|------------|-------------------|
| Goals of Therapy Differentiating | Causes           | Sex              | M Age 39          |            | Nursing           |
| Diagnosing Classification        | 1                |                  |                   |            | Histories         |
| Vital Signs                      | Most Recent Labs | Check for New    | Labs              |            | Health            |
| Height 72.00 inches              | Sodium           | 11               | Cholesterol 150   | 06/06/2007 | Questionnaires    |
| Weight .00 pounds                | Potassium        | 11               | Triglycerides 175 | 06/06/2007 | System Review     |
| BMI<br>Podu Ect 22 W             | Chloride         | 11               | HDL I             |            | Physical Exam     |
| BMR cal/day                      | Glucose          | 11               | Chol/HDL          | 1.11       | Radiology         |
| Waist .00 inches                 | BUN              | 11               | Trig/HDL          |            | Dracadurac        |
| Hips .00 inches                  | Creatinine       | 11               | UA Protein        | 11         | Frocedures        |
| Risk Ratio                       | Calcium          | 11               | тз                | 11         | Treatment Guide   |
| Blood Pressure                   | Troponin         | 11               | T4                |            | Treatment Plan    |
| Pulse                            | CPK              |                  | T-Untake          |            | CHF Questionnaire |
| Last Echo //                     | PT               | 11               | TSH               | 11         | Flowsheet         |
| Ejection Fraction Help           |                  | 11               | proBNP            | 11         |                   |
| Ventricular Dys Systolic Help    | Fibrinogen       | 11               | Sed Rate          | 11         |                   |
| CHF Class Class II Help          | PAI-1            | 11               | D-Dimer           | 11         |                   |
| Hramingham 10-Yr Risk %          | N                | Andical History  | Labs Over Time    | r i        | Patient Info      |
| Global Cardio Risk 1.4           |                  | weatcarr instory | Labs Over Time    | J          | Provider Info     |
|                                  |                  |                  |                   |            |                   |
|                                  |                  |                  |                   |            |                   |
|                                  |                  |                  |                   |            | Diagnosing Aduits |
|                                  |                  |                  |                   |            |                   |

This pop-up gives the patient a sense of what the successful treatment of CHF should be. This material is printed on the CHF Follow-up note which is given to the patient. The pop-up states:

| CHF M                | lanagement P                        | Patient Robert Test Jr      | Home              |
|----------------------|-------------------------------------|-----------------------------|-------------------|
| Goals of Therapy Dif | ferentiating Causes                 | Sex M Age 39                | Nursing           |
| Diagnosing           | Classification                      |                             | Histories         |
| Vital Signs          | Most Recent Labs                    | Check for New Labs          | Health            |
| Height 72.00         | Service T                           | 7 Obstantenet 150 06/06/007 | Questionnaires    |
| vVeight .0           | Lhf Goals                           | × 107                       | System Review     |
| BMI 21               | Goals of                            | Therapy                     | Physical Exam     |
| BMR                  |                                     | morapy                      | Radiology         |
| Waist .0             | * Improve Symptoms                  | Control                     | Radiology         |
| Hips .0              | * Improve Functional Capacity       | * Systolic BP < 120 mmHg    | Procedures        |
| Risk Ratio           | * Improve Quelity of Life           | * Heart Rate                | Treatment Guide   |
| Blood Pressure       | improve studinty of Ene             |                             | Treatment Plan    |
|                      | * Slow or decrease progression      | * VVeight                   | CHF Questionnaire |
| Pulse                | * Decrease need for Hospitalization | * Fluid Volume              | Flowsheet         |
| Election Fraction    | * Prolong Survival                  |                             |                   |
| Ventricular Dys      | Troong Surviva                      |                             |                   |
| CHF Class            | OK                                  | Cancel                      |                   |
| Framingham 10-Yr Ri  |                                     |                             | Patient Info      |
| Mortality Risk       |                                     |                             | Provider Info     |
| Global Cardio Risk   | 1.4                                 |                             | CHF Primer        |
|                      |                                     |                             | Treatment         |
|                      |                                     |                             | Diagnosing Adults |

### **Goals of Therapy**

### Clues for Differentiating between Systolic and Diastolic Dysfunction in patients with Heart Failure

One of the most important elements of the treatment of CHF is to determine whether the patient has Diastolic, Systolic or Combined Diastolic/Systolic failure, as the treatment of each differ significantly.

This pop-up lists 18 history, physical exam and procedure results from 5 categories, which are common in the evaluation and treatment of a patient with CHF. When the appropriate check boxes are marked and the "Calculate" button is depressed, a conclusion will appear which suggests the probability of the patient having systolic or diastolic CHF.

Note: It is a useful exercise to click one element at a time and then depressed "Calculate." This will allow you to see the probable impact each of the 18 elements have on the differentiation between systolic and diastolic dysfunction.

When you depress the button entitled **Differentiating**, the following directions and conclusion will be displayed:

# "Select the following clues that are present in the evaluation of this patient. Click the 'Calculate' button at the bottom to view the conclusion."

**Conclusion** -- this will state "The presentation of symptoms is most suggestive of (Diastolic or Systolic) heart failure."

| Image: Provide with the provided with the provided wi | olic |
|----------------------------------------------------------------------------------------------------|------|
| entricular D:<br>HF Class Fourth Heart Sound (S3) Gallop Echocardiogram<br>HF Class Fourth Heart Sound (S4) Gallop Decreased Ejection Fraction<br>ramingham 1 Rales Dilated Left Ventricular<br>ortality Risk Edema<br>Dibal Cardio Displaced Point of Maximal Impulse Calculate<br>Mitral Regurgitation Calculate                                                                                                    | -    |

### **Causes of CHF**

This is a good review of the differential diagnoses for the causes of CHF. Check Boxes are present to allow you to document any of the conditions which might affect this patient. Any elements of this pop-up which are captured elsewhere in the EMR are automatically populated here.

### Diagnosing Heart Failure (Boston Criteria for Diagnosing Heart Failure)

This tool is based on the evaluation of three categories: History, Physical, and Chest Radiograph. Once the relevant elements are documented, depressing the "**Calculate**" button will display a result.

Each element has different values based on the weighted score developed by the Boston Criteria. For instance, "resting dyspnea," results in a score of 4, while "dyspnea climbing stairs," only rates a score of 1. The following is the scoring and the conclusions based on the numerical score:

1-3CHF Unlikely4-7CHF Possible8 and higher CHF Definite

The instructions on the pop-up state, "Select the following criteria for this patient and click "Calculate" to review the conclusion."

| CHF Man                   | agement                                                                                                    | Patient Robert                                                                                                    | Test Jr                                                                  | Home                 |
|---------------------------|----------------------------------------------------------------------------------------------------|----------------------------------------------------------------------------------------------------|--------------------------------------------------------------------------|----------------------|
| Goals of Therapy Differen | iating Causes                                                                                                    | Sex M                                                                                                    | Age 39                                                                   | Nursing              |
| Diagnosing                | Classification                                                                                                    |                                                                                                    |                                                                          | Histories            |
| Vital Signs Dm C          | nf Diagdhf                                                                                                    |                                                                                                    |                                                                          | ×                    |
| Height72.00Weight.00BMI   | Select the followin<br>Category I - History<br>Rest Dyspnea<br>Orthopnea<br>Paroxysmal Noc<br>Dyspnea while v<br>Dyspnea while v<br>Category II - Physical Ex<br>Heart Rate Abno<br>Jugular Venous<br>Hepatomega<br>Edema<br>Lung Crackles<br>Basilar<br>More than ba<br>Wheezing<br>Third Heart Sour | Diagnosing<br>(Boston Criteria for D<br>ng criteria for this patient<br>turnal Dyspnea<br>walking on level area<br>climbing<br>sam<br>primality bipm<br>Elevation cm H20<br>ly<br>asilar<br>nd | Heart Failure<br>iagnosing Heart Failure)<br>t and click calculate to re | view the conclusion. |
| 4                         | Alveolar Pulmon<br>Interstitial Pulmon<br>Bilateral Pleural I<br>Cardiothoracic r<br>Upper zone flow                                                                                                    | ary Edema<br>nary Edema<br>Effusion<br>atio greater than 0.50<br>v redistribution                                                                                                    | ОК                                                                       | Cancel               |

### Classification

This pop-up is instructional and addresses the various pathophysiological classifications of CHF. The pop-up allows you to check the box beside the type of CHF the patient has and this material will then print on the **CHF Follow-up note** and **CHF Chart Document**.

#### **Classification of Heart Failure**

Heart failure is defined as a pathophysiological state in which an abnormality of cardiac function is responsible for failure of the heart to pump blood at a rate commensurate with metabolic requirements or to do so only from an elevated filling pressure.

| CHF Managemen                    | t                | Patient Robert  | Test Jr           |            | Home              |
|----------------------------------|------------------|-----------------|-------------------|------------|-------------------|
| Goals of Therapy Differentiating | Causes           | Sex             | M Age 39          |            | Nursing           |
| Diagnosing                       | on               |                 |                   |            | Histories         |
| Vital Signs                      | Most Recent Labs | Check for New   | Labs              |            | Health            |
| Height 72.00 inches              | Sodium           | 11              | Cholesterol 150   | ¢6/06/2007 | Questionnaires    |
| rVeight00 pounds                 | Potassium        | 11              | Triglycerides 175 | 06/06/2007 | System Review     |
| BM<br>Rodu Ext 22 W              | Chloride         |                 | HDL I             |            | Physical Exam     |
| BMR cal/day                      | Glucose          |                 | Chol/HDI          |            | Radiology         |
| Waist .00 inches                 | BUN              | 11              | Trig/HDL          |            | Dresedures        |
| Hips .00 inches                  | Creatinine       | 11              | UA Protein        | 11         | Procedures        |
| Risk Ratio                       | Calcium          | 11              | тз                | 11         | Treatment Guide   |
| Blood Pressure                   | Troponin         | 11              | T4                |            | Treatment Plan    |
| Pulse                            | СРК              |                 | T7                |            | CHF Questionnaire |
| Last Echo //                     | Digoxin          |                 | тен               |            | Flowsheet         |
| Ejection Fraction Help           | INR              | 11              | proBNP            | 11         |                   |
| Ventricular Dys Systolic Help    | Fibrinogen       | 11              | Sed Rate          | 11         |                   |
| CHF Class Class I Help           | PAI-1            | 11              | D-Dimer           | 11         |                   |
| Framingham 10-Yr Risk %          |                  |                 |                   | 1          | Patient Info      |
| Mortality Risk                   | N                | Medical History | Labs Over Time    | J          | Provider Info     |
| Global Cardio Risk 1.4           |                  |                 |                   |            | CHF Primer        |
|                                  |                  |                 |                   |            | Treatment         |
|                                  |                  |                 |                   |            | Diagnosing Adults |
|                                  |                  |                 |                   |            |                   |
|                                  |                  |                 |                   |            |                   |
|                                  |                  |                 |                   |            |                   |
|                                  |                  |                 |                   |            |                   |
| •                                |                  |                 |                   |            |                   |

Definitions and descriptions are given for the following classes of CHF:

| hf Class                                                                |                                                                                                    |
|-------------------------------------------------------------------------|----------------------------------------------------------------------------------------------------|
|                                                                         | Classification of Heart Failure                                                                                                    |
| Heart failure is defined as a patho<br>to pump blood at a rate commensu | ohysiological state in which an abnormality of cardiac function is responsible for failure of the heart<br>rate with metabolic requirements or to do so only from an elevated filling pressure.                                                                                                    |
| npe C                                                                   | haracteristics                                                                                                    |
| Diastolic Dysfunction                                                   | Normal myocardial contractility, left ventricular volume, and ejection fraction; impaired myocardial<br>relaxation; diminished early diastolic filling.<br>The heart is stiff and does not relax normally after contracting. Even though it may be able to<br>pump a normal amount of blood out of the ventricles, the stiff heart does not allow as much blood<br>to enter its chambers from the veins. As in systolic dysfunction, the blood returning to the heart then                                                                                              |
|                                                                         | accumulates in the veins.                                                                                                    |
| Systolic Dysfunction                                                    | Absolute or relative impairment of myocardial contractility, low ejection fraction.<br>In systolic dysfunction, the heart contracts less forcefully and cannot pump out as much of the blood<br>that is returned to it as it normally does. As a result, more blood remains in the lower chambers of the<br>heart (ventricles). Blood then accumulates in the veins.                                                                                                    |
| 🔲 High Output Heart Failure                                             | Bounding pulses, wide pulse pressure, accentuated heart sounds, peripheral vasodilatation, increase<br>cardiac output and ejection fraction, moderate four-chamber enlargement.                                                                                                    |
| Low Cardiac Output Syndrome                                             | Fatigue, loss of lean body mass, prerenal azotemia, peripheral vasoconstriction, reduced left or right<br>contractility.                                                                                                    |
| ☐ Right Heart Failure                                                   | Dependent edema, jugular venous distention, right atrial and ventricular dilatation, reduced right-sided contractility.<br>This occurs when the left ventricle functions poorly. Water may build up within the lungs causing shortness of breath or coughing. The shortness of breath can occur during physical exertion (eg, climbing a flight of stairs), while straining (eg, lifting a heavy object), or can happen when lying down. An individual may be awakened from sleep by this shortness of breath and start coughing. Feeling tired or weak can also occur. |
| Left Heart Failure                                                      | Dyspnea, pulmonary vascular congestion, reduced left-sided contractility.<br>This occurs when the right ventricle functions poorly. The volume of blood returning to the heart is<br>decreased, causing swelling (edema) of the body. This fluid build-up is usually first noted in the ankles<br>but can progress up the legs and into other parts of the body. Weight gain can also occur because of<br>the extra water retained within the body.                                                                                                    |
| E Biventricular Heart Failure                                           | Dyspnea, dependent edema, jugular venous distention, pulmonary vascular congestion, bilateral reduced contractility.<br>CHF is usually a combination of both RIGHT-SIDED and LEFT-SIDED Heart Failure.                                                                                                    |

Beneath these five buttons are three columns on the Master CHF Template

### Column 1

Vital Signs

Height
Weight
BMI
Body Fat
BMR
Waist
Hips
Risk Ratio
Blood Pressure
Pulse
Last Echo -- this will interact with the Heath Maintenance template to note the date of the last echo.
Ejection Fraction -- the percent value for the ejection fraction should be manually entered here.
Ventricular Dysfunction -- the evaluation of whether the patient has diastolic or systolic

dysfunction, both or neither, needs to be documented here. When this is documented here, it interacts with the Treatment Guide template.

CHF Class -- the description of the classes of CHF are attached to this name. When this is documented here, it interacts with the Treatment Guide template.

Framingham 10-Yr Risk -- this documents the Framingham Risk Score. For information on how to use the Framingham template see the Framingham tutorial.

Mortality Risk -- this is a new algorithm which assesses the risk of short term death from CHF. This was developed for in-patient use and has limited benefit in the outpatient setting.

Global Cardio Risk -- for information on this score and its significance see the Framingham tutorial.

| CHF Managemen                    | t                | Patient Robert  | Test Jr           |            | Home               | <b>^</b> |
|----------------------------------|------------------|-----------------|-------------------|------------|--------------------|----------|
| Goals of Therapy Differentiating | Causes           | Sex             | M Age 39          |            | Nursing            |          |
| Diagnosing Classificatio         | n                |                 |                   |            | Histories          |          |
| Vital Signs                      | Most Recent Labs | Check for New   | Labs              |            | Health             |          |
| Height 72.00 inches              | Sodium           | 11              | Cholesterol 150   | 06/06/2007 | Questionnaires     |          |
| v/eight _00 pounds               | Potassium        | 11              | Triglycerides 175 | 06/06/2007 | System Review      |          |
| BMI<br>Body Fet 22 %             | Chloride         |                 |                   |            | Physical Exam      |          |
| BMR cal/day                      | Glucose          | 11              | Chol/HDL          | 1 · · ·    | Radiology          |          |
| vVaist inches                    | BUN              | 11              | Trig/HDL          |            | Procedures         |          |
| Hips .00 inches                  | Creatinine       | 11              | UA Protein        |            | Treatment Guide    |          |
| Risk Ratio<br>Blood Pressure     |                  |                 | T4                | 11         | Treatment Plan     |          |
| / mmHg                           | СРК              | 11              | 17                | 11         | CHE Questionnaire  |          |
| Pulse                            | Digoxin          | 11              | T-Uptake          | 11         | Elowebeet          |          |
| Election Fraction Help           | PT               | 11              | TSH               |            | Flowsheet          |          |
| Ventricular Dys Systolic Help    | Fibrinogen       | 11              | Sed Rate          | 11         |                    |          |
| CHF Class Class II Help          | PAI-1            | 11              | D-Dimer           | 11         |                    |          |
| Framingham 10-Yr Risk%           |                  |                 |                   | 1          | Patient Info       |          |
| Mortality Risk                   |                  | Medical History | Labs Over Time    | J          | Provider Info      |          |
| Giobal Cardio Nisk               |                  |                 |                   |            | CHF Primer         |          |
|                                  | •                |                 |                   |            | Diagnosing Adults  |          |
|                                  |                  |                 |                   |            | Diagnooling Addito |          |
|                                  |                  |                 |                   |            |                    |          |
|                                  |                  |                 |                   |            |                    |          |
|                                  |                  |                 |                   |            |                    |          |
|                                  |                  |                 |                   |            |                    | •        |

### Column 2

Check for New Labs

Most Recent Labs

Medical History -- this launches a pop-up on which 14 different issues related to cardiac history are documented. Where this information is captured in the EMR, it is auto posted here. Where it is not, it will need to be manually added.

Labs Over time

| CHF Managemer                    | nt               | Patient Rober   | t Test Jr         |            | Home              |
|----------------------------------|------------------|-----------------|-------------------|------------|-------------------|
| Goals of Therapy Differentiating | Causes           | Sex             | M Age 39          |            | Nursing           |
| Diagnosing Classificat           | ion              |                 |                   |            | Histories         |
| Vital Signs                      | Most Recent Labs | Check for New   | /Labs             |            | Health            |
| Height 72.00 inches              | Sodium           | 11              | Cholesterol 150   | 06/06/2007 | Questionnaires    |
| Veight pounds                    | Potassium        | 11              | Triglycerides 175 | 06/06/2007 | System Review     |
|                                  | Chloride         |                 | HDL               |            | Physical Exam     |
| BODY Fat 22 %                    | CO2              |                 |                   |            | Destalent         |
| Alaist .00 inches                | BUN              |                 | Tria/HDI          | -          | Radiology         |
| Hips .00 inches                  | Creatinine       | 11              | UA Protein        | 11         | Procedures        |
| Risk Ratio                       | Calcium          | 11              | тз                | 11         | Treatment Guide   |
| Blood Pressure                   | Troponin         | 11              | T4                | 11         | Treatment Plan    |
| / mmHg                           | СРК              | 11              | 77                | 11         | CHF Questionnaire |
| Pulse                            | Digoxin          | 11              | T-Uptake          | 11         | Flawshast         |
| Last Echo 77                     | PT               |                 | TSH               |            | Flowsneet         |
| Ejection Fraction J Help         |                  |                 | proBNP            |            |                   |
| CHE Class Class II Help          | PAI-1            | 11              | Sed Rate          |            |                   |
| Framingham 10-Yr Risk            |                  |                 | D-Dimer J         |            | Patient Info      |
| Mortality Risk                   |                  | Medical History | Labs Over Time    |            | Provider Info     |
| Global Cardio Risk 1.4           |                  |                 | J —               | 1          | CHE Primer        |
|                                  | 100 C            |                 |                   |            | Treatment         |
|                                  |                  |                 |                   |            | Diagnosing Adults |
|                                  |                  |                 |                   |            |                   |
|                                  |                  |                 |                   |            |                   |
|                                  |                  |                 |                   |            |                   |
|                                  |                  |                 |                   |            |                   |
|                                  |                  |                 |                   |            |                   |
|                                  |                  |                 |                   |            | F                 |

X

### Dm Chf Medhx **Medical History** ● No C Yes History of myocardial infarction? ⊙ No ○ Yes Hypertension No C Yes Valvular Heart Disease ⊙ No ○ Yes Diabetes ● No ○ Yes Peripheral Vascular Disease No C Yes Hypercholestrolemia No C Yes Rheumatic Fever ● No ○ Yes Chest Irradiation ● No C Yes Exposure to Antineoplastic Agents (e.g. Anthracycline, Trastuzunab) O No 💿 Yes - Alcohol Use 🖲 No 🔘 Yes 🛛 Illicit Drug Use ○ No ④ Yes Does the patient smoke? ● No ● Yes Exposure to Sexually Transmitted Disease ● No ○ Yes Family History of Atherosclerotic disease or cardiomyopathy, sudden death, conduction system disease and cardiomyopathy OK Cancel

### Column 3

### Navigation Buttons

|                                                      | Home                       |
|------------------------------------------------------|----------------------------|
| herapy Differentiating Causes Sex M Age 39           | Nursing                    |
| Diagnosing Classification                            | Histories                  |
| ns Most Recent Labs Check for New Labs               | Health                     |
| 72.00 inches Sodium // Cholesterol 150 06/06/2007    | Questionnaires             |
| .00 pounds Potassium // Triglycerides 175 06/06/2007 | System Review              |
| Chloride // HDL //                                   | Diversional Duran          |
| 22 % CO2 // LDL //                                   | Physical Exam              |
| cal/day Glucose /// Chol/HDL                         | Radiology                  |
| .00 inches BUN /// Trig/HDL                          | Procedures                 |
| 00 inches Creatinine /// UA Protein ///              | in a star a star O s di da |
| 2 00 Calcium 177 T3 177                              | reatment Guide             |
| ssure Troponin // T4 /// 74                          | Treatment Plan             |
| / mmHg СРК Т7 // СН                                  | IF Questionnaire           |
| Digoxin // T-Uptake //                               | Elevenhant                 |
| PT 11 TSH 11                                         | Flowsneet                  |
| raction Help INR // proBNP ///                       |                            |
| ar Dys Systolic Help Fibrinogen // Sed Rate //       |                            |
| s Class II Help PAI-1 J // D-Dimer J //              |                            |
| am 10-Yr Risk %                                      | Patient Info               |
| Risk Labs Over Time                                  | Provider Info              |
| rdio Risk 1.4                                        | CHF Primer                 |
|                                                      | Treatment                  |
| Di                                                   | iagnosing Adults           |
|                                                      |                            |

The final five buttons within the navigation scheme are all document related.

**Patient Info** – This button will launch a pop-up window that will allow the user to choose from a list of 15 patient-related documents.

| C                  | CHF Manageme        | nt Patient Robert 1                   | est Jr Home              |
|--------------------|---------------------|---------------------------------------|--------------------------|
| Goals of Therap    | by Differentiating  | Causes Sex M A                        | ge 39 Nursing            |
| Di                 | iagnosing Classific | ation                                 | Histories                |
| Vital Signs        | Dm Chf              | Docs                                  | Health                   |
| Height             | 72.00 inches        |                                       | 06/06/2007 Questionnaire |
| Weight             | .00 pounds          | Patient Information                   | 06/06/2007 System Review |
| BMI                | er                  | -                                     | Physical Exam            |
| BMR                | caliday             | C Welcome Letter                      | Rediclogy                |
| Waist              | .00 inches          | What is CHF?                          | Radiology                |
| Hips               | .00 inches          | How is CHF Treated? Treatment Options | Procedures               |
| Risk Ratio         | .00                 | C Recovery Prospects                  | Treatment Guid           |
| Blood Pressure     | <u> </u>            | C Low Sodium                          | 1 / Treatment Pla        |
| J                  | / mmHg              | What is Echocardiogram?               | CHF Questionna           |
| Fuise<br>Last Echo |                     | C When To Call Your Doctor            | Flowsheet                |
| Ejection Fractio   |                     | C CPET                                |                          |
| Ventricular Dys    | s Systolic          | C Fluid Restriction                   | 11                       |
| CHF Class          | Class II            | C CHF and Inactivity                  | 11                       |
| Framingham 10      | I-Yr Risk           |                                       | Patient Info             |
| Mortality Risk     |                     |                                       | Provider Into            |
| Global Cardio R    | ( <u>lsk</u> 1.4    |                                       | CHF Primer               |
|                    |                     | OK                                    | Treatment                |
|                    |                     |                                       | Diagnosing Adu           |

**Provider Info** – This button will launch a pop-up window that will allow the user to choose from a list of 20 provider-related documents.

| CHF Management Patient Robert Test Jr                                                                                                    | Home              |
|----------------------------------------------------------------------------------------------------|-------------------|
| Goals of Therapy Differentiating Causes Sex M Age 39                                                                                                    | Nursing           |
| Diagnosing Classification                                                                                                    | Histories         |
| Vital Signs                                                                                                    | Health            |
| Height 72.00 inches 06/06/2007                                                                                                    | Questionnaires    |
| Weight 0.00 pounds Provider Information                                                                                                    | 7 System Review   |
| Body Fat 22 % CHF Introduction //                                                                                                    | Physical Exam     |
| BMR Cal/day Causes of CHF<br>Couses of CHF                                                                                                    | Radiology         |
| Waist         .00         inches         C Drug Therapy for CHF           Hins         00         inches         C Aggressive Treatment is Necessary         1.1 | Procedures        |
| Risk Ratio     .00     Pathophysiology of CHF     //       Risk Ratio     .00     C     BP. Heart Pate District Heart Failure     / /                            | Treatment Guide   |
| Blood Pressure O Types of CHF                                                                                                    | Treatment Plan    |
| Pulse C-Reactive Protein 77                                                                                                    | CHF Questionnaire |
| Last Echo // C Glitazones and Insulin //                                                                                                    | Flowsheet         |
| Ejection Fraction O DHF II / /                                                                                                    |                   |
| CHF Class Class II C Forms of Heart Failure / /                                                                                                    | -                 |
| Framingham 10-Yr Risk C Left, Right-Sided Heart Failure                                                                                                    | Patient Info      |
| Mortality Risk C Characteristics of DHF                                                                                                    | Provider Info     |
| Global Cardio Risk 1.4 Causes of DHF                                                                                                    | CHF Primer        |
| OK                                                                                                    | Treatment         |
|                                                                                                    | Diagnosing Adults |
|                                                                                                    |                   |
|                                                                                                    |                   |
|                                                                                                    |                   |
| •                                                                                                    |                   |

**CHF Primer** -- This button will launch a pop-up window that will allow the user to choose from a list of 14 documents designed to educate in the area of CHF.

| CH                                    | HF Manag         | ement                     | Patient Robert                     | Test Jr | ]         | Home                | <b>_</b> |
|---------------------------------------|------------------|---------------------------|------------------------------------|---------|-----------|---------------------|----------|
| Goals of Therapy                      | Differentiating  | g Causes                  | Sex M                              | Age 39  | ]         | Nursing             |          |
| Diag                                  | gnosing C        | lassification             |                                    |         |           | Histories           |          |
| Vital Signs                           |                  | Most Recent Labs          | Check for New Labs                 |         |           | Health              |          |
| Height                                | 72.00 inches     | Dm Chf Primedocs          |                                    | x       | 6/06/2007 | Questionnaires      |          |
| vVeight                               | .00 pounds       |                           |                                    |         | 6/06/2007 | System Review       |          |
| Body Est                              | 22 %             | In                        | formation                          |         |           | Physical Exam       |          |
| BMR                                   | cal/day          | C Pathophy                | ysiology                           |         |           | Radiology           |          |
| vVaist                                | .00 inches       | O Patient H               | listory<br>Exemination             |         |           | Procedures          |          |
| Hips                                  | 00 inches        | C Causes of               | of CHF                             |         | 11        | Treatment Guide     |          |
| <u>Risk Ratio</u><br>Blood Pressure   | 1.00             | C Different               | tial Diagnosis<br>pry Studies      |         | 11        | Treatment Plan      |          |
| · · · · · · · · · · · · · · · · · · · | / mmHg           | C Imaging S               | Studies                            |         | 11        | CHE Questionnaire   |          |
| Pulse                                 |                  | C Procedur                | res - Catheterization              |         | 11        | Chill Questionnaire |          |
| Last Echo                             |                  | C Staging o               | of CHF<br>Care                     |         |           | Flowsheet           |          |
| Ventricular Dys                       | Systolic         |                           | Heart Failure Treatment            |         | 11        |                     |          |
| CHF Class                             | Class I          | E O Newer T<br>O Surgical | herapies for Heart Failure<br>Care | •       | 11        |                     |          |
| Framingham 10-Y                       | <u>ir Risk</u> % |                           |                                    |         |           | Patient Info        |          |
| Mortality Risk                        |                  | OK                        | Cancel                             |         |           | Provider Info       |          |
| <u>Global Cardio Risk</u>             | <u> </u>         |                           |                                    |         |           | CHF Primer          |          |
|                                       |                  |                           |                                    |         | -         | Treatment           |          |
|                                       |                  |                           |                                    |         |           | Diagnosing Adults   |          |
|                                       |                  |                           |                                    |         |           |                     |          |
|                                       |                  |                           |                                    |         |           |                     |          |
|                                       |                  |                           |                                    |         |           |                     |          |
|                                       |                  |                           |                                    |         |           |                     | <b>_</b> |
| •                                     |                  |                           |                                    |         |           |                     |          |

**Treatment** – This button will launch a single document for printing entitled "**Outpatient Treatment of Systolic Heart Failure**".

**Diagnosing Adults** – This button will launch a single document for printing entitled **"Diagnosis of Heart Failure in Adults**".

|                    |                  | and a second second second second second second second second second second second second second second second | 505.575 E         |                   |            |                   |
|--------------------|------------------|----------------------------------------------------------------------------------------------------|-------------------|-------------------|------------|-------------------|
| CF                 | HF Manager       | nent                                                                                                    | Patient Rober     | t Test Jr         |            | Home              |
| Goals of Therapy   | Differentiating  | Causes                                                                                                    | Sex               | M Age 39          |            | Nursing           |
| Diag               | nosing Class     | sification                                                                                                    |                   |                   |            | Histories         |
| Vital Signs        |                  | Most Recent La                                                                                                 | bs Check for Nev  | v Labs            |            | Health            |
| Height             | 72.00 inches     | Sodium                                                                                                    | 11                | Cholesterol 150   | 06/06/2007 | Questionnaires    |
| Weight             | .00 pounds       | Potassium                                                                                                    | 11                | Triglycerides 175 | 06/06/2007 | System Review     |
| <u>BMI</u>         |                  | Chloride                                                                                                    |                   | HDL               |            | Physical Exam     |
| Body Fat           | 22 %             | CO2                                                                                                    |                   |                   |            | Destatem          |
| IA/aist            | .00 inches       | BUN                                                                                                    |                   |                   | -          | Radiology         |
| Hips               | .00 inches       | Creatinine                                                                                                    | - 11              | UA Protein        | 11         | Procedures        |
| Risk Ratio         | .00              | Calcium                                                                                                    | 11                | тз                | 11         | Treatment Guide   |
| Blood Pressure     |                  | Troponin                                                                                                    | 11                | T4                | 11         | Treatment Plan    |
| /                  | mmHg             | СРК                                                                                                    | 11                | 77                | 11         | CHE Questionnaire |
| Pulse              |                  | Digoxin                                                                                                    | 11                | T-Uptake          | 11         |                   |
| Last Echo          |                  | PT                                                                                                    | 11                | тѕн               | 11         | Flowsheet         |
| Ejection Fraction  | Hel              | P INR                                                                                                    | _ //              | proBNP            |            |                   |
| Ventricular Dys    | Systolic Hel     | p Fibrinogen                                                                                                   |                   | Sed Rate          |            |                   |
| CHF Class          | Piele Or         | p PAI-1 J                                                                                                    |                   | D-Dimer           | 11         |                   |
| Martality Riak     | <u>r Risk</u> 70 |                                                                                                    | Madical History   | Labe Over Time    |            | Patient Info      |
| Olehel Centie Diel | 14               |                                                                                                    | iviedical history |                   |            | Provider Info     |
| Global Cardio Risk |                  |                                                                                                    |                   |                   |            | CHF Primer        |
|                    |                  |                                                                                                    |                   |                   |            | Treatment         |
|                    |                  |                                                                                                    |                   |                   |            | Diagnosing Adults |

### **Treatment Guide Template**

This template guides you through the 12 steps of the standard treatment of CHF. They are:

- 1. Atrial Fibrillation or History of Thromboembolism?
- 2. Diastolic Dysfunction
- 3. Systolic Dysfunction Symptoms of Volume Overload
- 4. Add ACEI & Titrate to Target Dose?
- 5. Ace intolerant
- 6. NYHA Class I HF? (Help)
- 7. NYHA Class II HF? (Help)
- 8. Acceptable Level of functional Status
- 9. Add Digoxin (IF no Bradycardia)
- 10. Acceptable level of functional Status
- 11. Recent NYHA Class IV HF and Class III Or Class IV Symptoms (Help)
- 12. Acceptable Level of Functional Status

Also at the bottom of the template is a Cardiologist Referral Template.

### Step by Step Review of Treatment Guide Template

The first five steps have the following instruction permanently displayed on the template, "Continue to Next Question." After that, this instruction appears according to your response. (See below)

### Step 1 – Atrial Fibrillation or History of Thromboembolism?

There are two choices:

- No, if the patient does not have atrial fibrillation
- Yes, if the patient does have atrial fibrillation

| No   | Atrial Fibrilation or History of<br>Thromboembolism?<br>Continue to Next Question | CHF Guidelines | Return |
|------|-----------------------------------------------------------------------------------|----------------|--------|
| • No | Diastolic Dysfunction?<br>Continue to Next Question                               | C Yes          |        |
| • No | Systolic Dysfunction Symptoms of<br>Volume Overload?                              | O Yes          |        |
|      | Continue to Next Question                                                         |                | _      |
| No   | Add ACEI & Titrate to Target Dose?<br>Continue to Next Question                   | O Yes          |        |
| • No | Ace Intolerant?                                                                   | C Yes          |        |
| 1    | Continue to Next Question                                                         |                | •      |

If the answer is, "No," move on to Step 2.

If the answer is "Yes," the following will appear in two columns:

|      |                                  | CHF   | Guidelines                  | Cournadin       |
|------|----------------------------------|-------|-----------------------------|-----------------|
| O No | Atrial Fibrilation or History of | • Yes | Anticoagulate with Warfarin |                 |
|      | Continue to Next Question        |       | Patient Refuses Cournadin   | Cournadin Refer |

### Column 1 –

- Anticoagulate with warfarin
- **Patient refuses Coumadin** this is a check box which allows you to document the patient's refusal to begin Coumadin.

**Note**: If the patient refuses Coumadin, it is important to document the reason why. When you check the box beside the "Patient Refuses Coumadin," a pick list appears with the following options:

|      |                                                                                   | CHF   | Guidelines                                            | Cournadio                                     |
|------|-----------------------------------------------------------------------------------|-------|-------------------------------------------------------|-----------------------------------------------|
| © No | Atrial Fibrilation or History of<br>Thromboembolism?<br>Continue to Next Question | • Yes | Anticoagulate with Warfarin Patient Refuses Cournadin | Medrefusal                                    |
| ⊙ No | Diastolic Dysfunction?<br>Continue to Next Question                               | O Yes |                                                       | allergy<br>economical<br>medical<br>religious |
| ⊙ No | Systolic Dysfunction Symptoms of<br>Volume Overload?                              | O Yes |                                                       | Close                                         |

#### Column 2 –

There are two buttons which are entitled:

- **Coumadin** this takes you to the **Coumadin Template** which will be discussed elsewhere.
- Coumadin Refer this launches the referral template with which you may send the patient to Coumadin clinic. When you depress this button, you will be asked whether to associate a template or not. Click "This template" and then click OK. An e-mail will appear which can be send to referral. The patient will then be called with an appointment to the Coumadin Clinic.

| .95                                                                                  |                           | CHF                         | Guidelines                | Cournadin |
|--------------------------------------------------------------------------------------|---------------------------|-----------------------------|---------------------------|-----------|
| No Atrial Fibrilation or History of<br>Thromboembolism?<br>Continue to Next Question | Yes                       | Anticoagulate with Warfarin |                           |           |
|                                                                                      | Continue to Next Question |                             | Patient Refuses Cournadin |           |

To the right of Step 1 is a Return button which will take you back to the Master CHF template,

|                  |                                    | CHE                         | Cuidelinee                |                   |        |
|------------------|------------------------------------|-----------------------------|---------------------------|-------------------|--------|
| C No.            | Atvial Eilevilation of Llistows of |                             | Guidemies                 | Cournadin         |        |
| Thromboembolism? | 105                                | Anticoagulate with Warfarin | Cournadio Refer           | Deturn            |        |
|                  | Continue to Next Question          | xt Question                 | Patient Refuses Cournadin | Countralin restor | Return |

### **Step 2 -- Diastolic Dysfunction**

There are two choices:

- No, if the patient **does not** have Diastolic Dysfunction
- Yes, if the patient **does** have Diastolic Dysfunction

Note: If the echocardiogram data is filled out at the bottom of Column I on the Master CHF Template and if the ventricular dysfunction – either diastolic or systolic – is completed, Step 2 will have been automatically completed before you go to the Treatment Guide.

| • No | Atrial Fibrilation or History of<br>Thromboembolism?<br>Continue to Next Question | CHF<br>C Yes | Guidelines | Return |
|------|-----------------------------------------------------------------------------------|--------------|------------|--------|
| ⊙ No | Diastolic Dysfunction?<br>Continue to Next Question                               | C Yes        |            |        |
| No   | Systolic Dysfunction Symptoms of<br>Volume Overload?                              | O Yes        |            |        |
|      | Continue to Next Question                                                         |              |            |        |
| No   | Add ACEI & Titrate to Target Dose?<br>Continue to Next Question                   | C Yes        |            |        |
| • No | Ace Intolerant?                                                                   | C Yes        |            |        |
| 1    | Continue to Next Question                                                         |              |            | ×      |

If the answer is, "No," move on to Step 3.

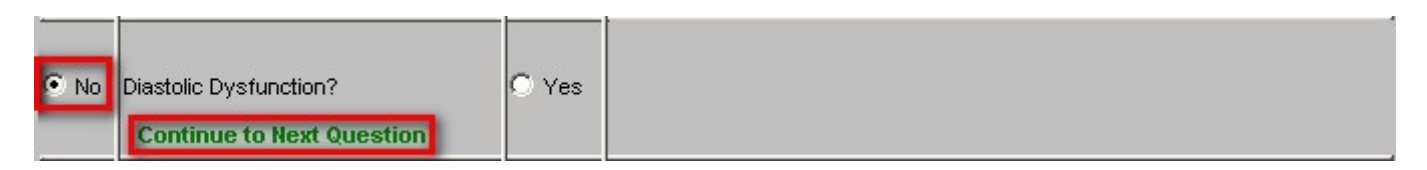

If the answer is, "Yes," the following three instructions will appear:

- 1. Adequate blood pressure control
- 2. Diuretic
- 3. Control Ventricular rate with CCB's

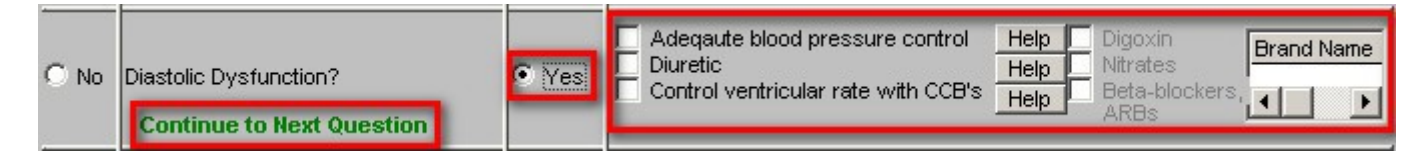

In the third, column there are the following three drugs and/or classes of drugs which can be used in Diastolyic Dysfunction:

- Digoxin
- Nitrates
- Beta-Blockers and ARBs

| C No | Diastolic Dysfunction?<br>Continue to Next Question | • Yes | Adeqaute blood pressure control<br>Diuretic<br>Control ventricular rate with CCB's | Help<br>Help<br>Help | Digoxin<br>Nitrates<br>Beta-blockers,<br>ARBs | Brand Name |
|------|-----------------------------------------------------|-------|------------------------------------------------------------------------------------|----------------------|-----------------------------------------------|------------|
|------|-----------------------------------------------------|-------|------------------------------------------------------------------------------------|----------------------|-----------------------------------------------|------------|

In a second column are three **Help** buttons which have the following content:

| O No       Diastolic Dysfunction?         Continue to Next Question       Yes | Digoxin<br>Nitrates<br>Beta-blockers,<br>ARBs |
|-------------------------------------------------------------------------------|-----------------------------------------------|
|-------------------------------------------------------------------------------|-----------------------------------------------|

| © № | Diastolic Dysfunction?<br>Continue to Next Question | • Yes | Adequite blood pressure control<br>Diuretic<br>Control ventricular rate with CCB's | Help Digoxin<br>Help Beta-block<br>ARBs | Brand Name |
|-----|-----------------------------------------------------|-------|------------------------------------------------------------------------------------|-----------------------------------------|------------|
|-----|-----------------------------------------------------|-------|------------------------------------------------------------------------------------|-----------------------------------------|------------|

| © №     | Diastolic Dysfunction?<br>Continue to Next Question                                                                                                    | Yes        | Adequite blood pressure control<br>Diuretic<br>Control ventricular rate with CCB's       |   |  |  |  |
|---------|----------------------------------------------------------------------------------------------------|------------|------------------------------------------------------------------------------------------|---|--|--|--|
| Nitrate | 5                                                                                                    |            | X                                                                                        |   |  |  |  |
| 1       | Vasodilators which lower blood pre-                                                                                                    | sure are a | associates with tachycardia that inhibits diastolic filling and aggravate diastolic CHF. |   |  |  |  |
|         |                                                                                                    |            | (CK)                                                                                     |   |  |  |  |
|         |                                                                                                    |            |                                                                                          |   |  |  |  |
| Digo    | ĸin                                                                                                    |            |                                                                                          | < |  |  |  |
| 4       | Digoxin is not recommended with the exception of a patient with atrial fibrillation. On the other hand, it car improve symptoms and decrease hospitalizations in paitents with isolated diastolic dysfunction. (Digitalis Investigation Group Trial) |            |                                                                                          |   |  |  |  |
|         |                                                                                                    |            | OK                                                                                       |   |  |  |  |

There is then a link to the Medication Module. For instructions on how to use the Medication Module, <u>Click Here</u>. At each point in the CHF treatment guide that medications are recommended, you will find a link to the Medication Module.

### Step 3 – Systolic Dysfunction Symptoms of Volume Overload

There are two choices:

- No, if the patient does not have Systolic Dysfunction
- Yes, if the patient does have Systolic Dysfunction

**Note**: If the echocardiogram data is filled out at the bottom of Column I on the Master CHF Template and if the ventricular dysfunction – either diastolic or systolic – is completed, Step 3 will be automatically completed.

|      |                                                                                   | CHF   | Guidelines | <b>_</b> |
|------|-----------------------------------------------------------------------------------|-------|------------|----------|
| • No | Atrial Fibrilation or History of<br>Thromboembolism?<br>Continue to Next Question | O Yes |            | Return   |
| • No | Diastolic Dysfunction?<br>Continue to Next Question                               | C Yes |            |          |
| ⊙ No | Systolic Dysfunction Symptoms of<br>Volume Overload?                              | O Yes |            |          |
|      | Continue to Next Question                                                         |       |            |          |
| ⊙ No | Add ACEI & Titrate to Target Dose?<br>Continue to Next Question                   | C Yes |            |          |
| ⊙ No | Ace Intolerant?                                                                   | C Yes |            |          |
|      | Continue to Next Question                                                         |       |            |          |

If the answer is, "No," proceed to Step 4. If the answer is, "Yes," the following will appear.

|      |                                                      |       | Add Diuretic; Titrate Eu                                     | volumic State                       |                                                                        | Brand Name |
|------|------------------------------------------------------|-------|--------------------------------------------------------------|-------------------------------------|------------------------------------------------------------------------|------------|
| O No | Systolic Dysfunction Symptoms of<br>Volume Overload? | • Yes | Bumetanide<br>Hydrochlorthiazide<br>Indapamide<br>Metozolone | Bumex<br>HCTZ<br>Lozol<br>Zaroxolyn | 0.5 - 10 mg/day<br>12.5 - 50 mg/day<br>2.5 - 5 mg/day<br>5 - 20 mg/day |            |
|      | Continue to Next Question                            |       | Patient Refuses Diu                                          | retic                               |                                                                        |            |

Beside this list is a link to the Medication Module

Beneath this list is a box entitled **Patient Refuses Diuretic**. The pick list associated with the box is:

| C No | Systolic Dysfunction Symptoms of<br>Volume Overload?            | Yes   | Add Diuretic; Titrate Euvolumic State | 0.5 - 10 mg/day<br>12.5 - 50 mg/day<br>2.5 - 5 mg/day<br>5 - 20 mg/day | Brand Name |
|------|-----------------------------------------------------------------|-------|---------------------------------------|------------------------------------------------------------------------|------------|
|      | Continue to Next Question                                       |       | Pitient Refuses Diuretic              | Medrefusal                                                             | ×          |
| • No | Add ACEI & Titrate to Target Dose?<br>Continue to Next Question | C Yes |                                       | economical<br>medical<br>religious<br>social                           |            |
| ( No | Ace Intelerent?                                                 | C Ves |                                       |                                                                        | Close      |

# Step 4 – Add ACEI & Titrate to Target Dose?

There are two choices:

|                                                                                   | CHF                                                                                                    | Guidelines                                                                                                    |                                                                                                    |                                                                                                    |
|-----------------------------------------------------------------------------------|----------------------------------------------------------------------------------------------------|----------------------------------------------------------------------------------------------------|----------------------------------------------------------------------------------------------------|----------------------------------------------------------------------------------------------------|
| Atrial Fibrilation or History of<br>Thromboembolism?<br>Continue to Next Question | O Yes                                                                                                    |                                                                                                    | Return                                                                                                    |                                                                                                    |
| Diastolic Dysfunction?<br>Continue to Next Question                               | C Yes                                                                                                    | ,                                                                                                    |                                                                                                    |                                                                                                    |
| Systolic Dysfunction Symptoms of<br>Volume Overload?                              | C Yes                                                                                                    |                                                                                                    |                                                                                                    |                                                                                                    |
| Continue to Next Question                                                         |                                                                                                    |                                                                                                    |                                                                                                    |                                                                                                    |
| Add ACEI & Titrate to Target Dose?<br>Continue to Next Question                   | C Yes                                                                                                    |                                                                                                    |                                                                                                    |                                                                                                    |
| Ace Intolerant?                                                                   | C Yes                                                                                                    |                                                                                                    |                                                                                                    |                                                                                                    |
| Continue to Next Question                                                         |                                                                                                    |                                                                                                    |                                                                                                    | •                                                                                                    |
|                                                                                   | Atrial Fibrilation or History of Thromboembolism?         Continue to Next Question         Diastolic Dysfunction?         Continue to Next Question         Systolic Dysfunction Symptoms of Volume Overload?         Continue to Next Question         Add ACEI & Titrate to Target Dose?         Continue to Next Question         Ace Intolerant?         Continue to Next Question | Atrial Fibrilation or History of<br>Thromboembolism?<br>Continue to Next Question       Yes         Diastolic Dysfunction?<br>Continue to Next Question       Yes         Systolic Dysfunction Symptoms of<br>Volume Overload?       Yes         Add ACEI & Titrate to Target Dose?<br>Continue to Next Question       Yes         Ace Intolerant?       Yes         Continue to Next Question       Yes | Atrial Fibrilation or History of<br>Thromboenholism?       C Yes         Diastolic Dysfunction?       C Yes         Continue to Next Question       C Yes         Systolic Dysfunction Symptoms of<br>Volume Overload?       C Yes         Add ACEI & Titrate to Target Dose?       C Yes         Continue to Next Question       C Yes         Add ACEI & Titrate to Target Dose?       C Yes         Continue to Next Question       C Yes         Ace Intolerant?       C Yes | Atrial Fibrilation or History of<br>Thromboembolsm?       O Yes       Return         Diastolic Dystunction?       O Yes       Return         Diastolic Dystunction?       O Yes       Yes         Systolic Dystunction Symptoms of<br>Volume Overload?       O Yes       Yes         Continue to Next Question       O Yes       Yes         Add ACEI & Titrate to Target Dose?       O Yes       Yes         Continue to Next Question       O Yes       Yes         Ace Intolerant?       O Yes       Yes         Continue to Next Question       Yes       Image: Continue to Next Question         Ace Intolerant?       O Yes       Image: Continue to Next Question |

If you choose, "Yes," the following will appear:

### Link to Medication Module

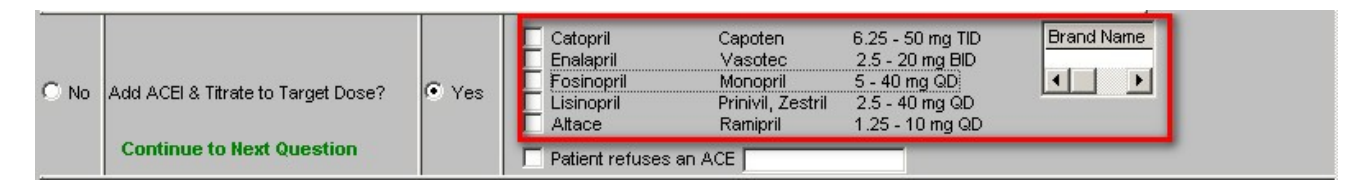

### Patient Refuses an ACE

If the patient refuses an ACE, a pick list for the reasons pops up from which you should select the applicable one.

| O No | Add ACEI & Titrate to Target Dose?<br>Continue to Next Question | • Yes | Catopril Capoten<br>Enalapril Vasotec<br>Fosinopril Monopril<br>Lisinopril Prinivil, Zestril<br>Altace Ramipril | 6.25 - 50 mg TID<br>2.5 - 20 mg BID<br>5 - 40 mg QD<br>1.25 - 10 mg QD<br>1.25 - 10 mg QD<br>Medrefusal |  |
|------|-----------------------------------------------------------------|-------|----------------------------------------------------------------------------------------------------|----------------------------------------------------------------------------------------------------|--|
| ⊙ No | Ace Intolerant?                                                 | O Yes |                                                                                                    | allergy<br>economical<br>medical<br>religious<br>social                                                 |  |
|      | Continue to Next Question                                       |       |                                                                                                    | Close                                                                                                   |  |

### **Step 5 – ACEI tolerant?**

There are two options:

Answer, "No," if the patient is not intolerant of ACEIs.

Answer, "Yes," if patient had to stop ACEIs due to cough, etc. If you answer that the patient is intolerant of ACEIs, the following appears:

|      | Continue to Next Question                                       |       | Return | * |
|------|-----------------------------------------------------------------|-------|--------|---|
| © No | Diastolic Dysfunction?<br>Continue to Next Question             | O Yes |        |   |
| No   | Systolic Dysfunction Symptoms of<br>Volume Overload?            | C Yes |        |   |
|      | Continue to Next Question                                       |       |        |   |
| • No | Add ACEI & Titrate to Target Dose?<br>Continue to Next Question | C Yes | -      |   |
| ⊙ No | Ace Intolerant?                                                 | C Yes |        |   |
|      | Continue to Next Question                                       |       |        |   |
| ● No | NIVHA Class I HE? Heln                                          |       | <br>•  | - |

# Medication Module link

|      |                           |     | Consider HydralazineA                                                                      | sosorbide Dinit                         | rate or ARB                                                                                                    | Brand Name |
|------|---------------------------|-----|--------------------------------------------------------------------------------------------|-----------------------------------------|----------------------------------------------------------------------------------------------------|------------|
| C No | o Ace Intolerant?         | Yes | Hydralazine<br>Isosorbide Dinitrate<br>Eprosartan<br>Candesartan<br>Irbesartan<br>Losartan | Teventen<br>Atacand<br>Avapro<br>Cozaar | 75 - 300 mg QD - QID<br>30 - 160 mg QD - TID<br>400 - 800 mg QD - BID<br>4 - 32 mg QD - BID<br>75 - 300 mg QD<br>25 - 100 mg QD |            |
|      | Continue to Next Question |     | ☐ Olmesartan<br>☐ Telmisartan<br>☐ Valsartan                                               | Benicar<br>Micardis<br>Diovan           | 5 - 40 mg QD<br>20 - 80 mg QD<br>80 - 320 mg QD                                                                                 |            |
|      |                           |     | Patient refuses an A                                                                       | ARB                                     |                                                                                                    |            |

## Patient refuses an ARB

| O No | Ace Intolerant?<br>Continue to Next Question | ● Yes | Consider Hydralazine/Isoson<br>Hydralazine<br>Isosorbide Dinitrate<br>Eprosartan Ata<br>Irbesartan Ava<br>Losartan Coz<br>Olmesartan Ben<br>Telmisartan Mica<br>Valsartan Diov | bide Dinitrate c<br>2<br>enten 4<br>cand 4<br>pro 7<br>aar 2<br>icar 5<br>ardis 2<br>van 8 | 75 - 300 mg QD - QID<br>30 - 160 mg QD - TID<br>00 - 800 mg QD - BID<br>- 32 mg QD - BID<br>5 - 300 mg QD<br>5 - 100 mg QD<br>- 40 mg QD<br>0 - 80 mg QD<br>10 - 320 mg QD<br>Medrefusal | Brand Name |  |
|------|----------------------------------------------|-------|----------------------------------------------------------------------------------------------------|--------------------------------------------------------------------------------------------|----------------------------------------------------------------------------------------------------|------------|--|
| • No | NYHA Class I HF? <u>Help</u>                 | C Yes |                                                                                                    |                                                                                            | allergy<br>economical<br>medical<br>religious<br>social                                                                                                    |            |  |
| No   | NYHA Class II - III HF? <u>Help</u>          | C Yes |                                                                                                    |                                                                                            |                                                                                                    | Close      |  |

### Step 6 – NYHA Class I HF?

**Note**: If the Class of CHF is filled out at the bottom of Column I on the Master CHF Template, Step 6 will be automatically completed.

| ⊙ No | NYHA Class I HF? <u>Help</u>                                        | C Yes |        |
|------|---------------------------------------------------------------------|-------|--------|
| • No | NYHA Class II - III HF? <u>Help</u>                                 | C Yes |        |
| • No | Acceptable level of functional status?<br>Continue to Next Question | C Yes |        |
| • No | Add Digoxin (If No Bradycardia)<br>Continue to Next Question        | C Yes |        |
| • No | Acceptable level of functional status?<br>Continue to Next Question | C Yes |        |
|      | Recent NYHA Class IV HF and Help<br>Class III or Class IV symptoms? | C Yes | ▼<br>▼ |

If the patient does not have NYHA Class I HF, proceed to Step Seven.

If the answer is, "Yes," i.e., the patient has NYHA Class I HF, the following will appear

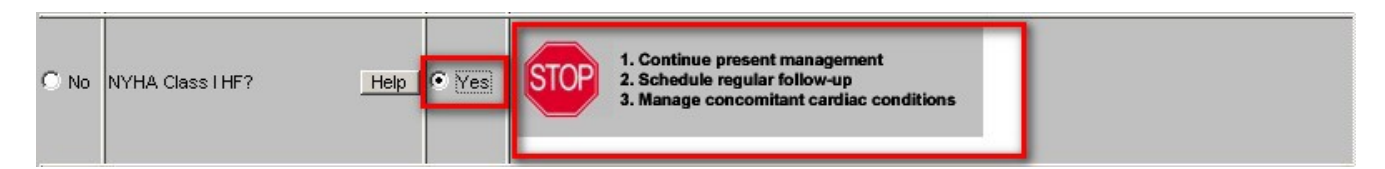

### Step 7 – NYHA Class II – III HF?

| ● No | NYHA Class II - III HF? Help<br>Continue to Next Question           | C Yes |    |
|------|---------------------------------------------------------------------|-------|----|
| • No | Acceptable level of functional status?<br>Continue to Next Question | C Yes |    |
| • No | Add Digoxin (If No Bradycardia)<br>Continue to Next Question        | C Yes |    |
| ⊙ No | Acceptable level of functional status?<br>Continue to Next Question | C Yes |    |
| • No | Recent NYHA Class IV HF and Help<br>Class III or Class IV symptoms? | C Yes |    |
| • No | Continue to Next Question Acceptable level of functional status?    | C Yes |    |
|      |                                                                     |       | ↓▼ |

**Note**: If the Class of CHF is filled out at the bottom of Column I on the Master CHF Template, Step 6 will be automatically completed.

There are two options:

If, the answer is "No," you move on to Step 8. If the answer is "Yes," the following pops up:

### Medication Module Link

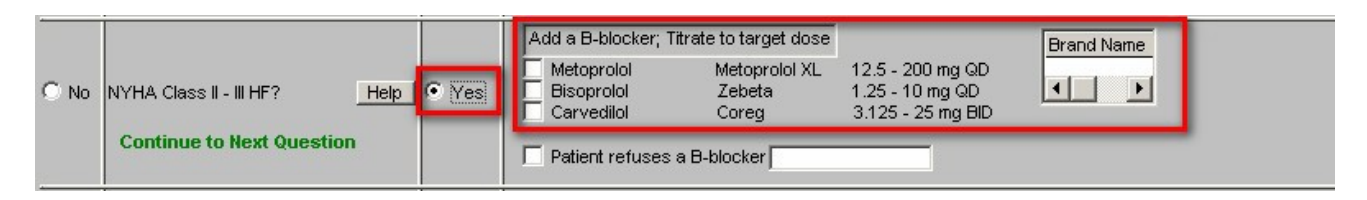

Patient Refuses a B-Blocker – document the reason why the patient refused.

| -    |                                                                     |       | Add a B-blocker; Titrate to target dose                           | Brand Name                                               |
|------|---------------------------------------------------------------------|-------|-------------------------------------------------------------------|----------------------------------------------------------|
| O No | NYHA Class II - III HF? Help                                        | Yes   | Metoprolol Metoprolol XL<br>Bisoprolol Zebeta<br>Carvedilol Coreg | 12.5 - 200 mg QD<br>1.25 - 10 mg QD<br>3.125 - 25 mg BID |
|      | Continue to Next Question                                           |       | Patient refuses a B-blocker                                       | Medrefusal                                               |
| • No | Acceptable level of functional status?<br>Continue to Next Question | O Yes |                                                                   | allergy<br>economical<br>medical<br>religious<br>social  |
| ⊙ No | Add Digoxin (If No Bradycardia)<br>Continue to Next Question        | C Yes |                                                                   | Close                                                    |

**Help**—there are help buttons on Step 6, 7 and 10 which give the descriptions of the Four Classes of Congestive Heart Failure. If the Class is checked on the pop-up, it will interact with all other places where the Class of CHF is captured.

| • No      | Acceptable level of functional<br>Continue to Next Questio                                       | status? O Yes             |                 |                |          |             |
|-----------|--------------------------------------------------------------------------------------------------|---------------------------|-----------------|----------------|----------|-------------|
| • No      | Add Digoxin (If No Bradycardia<br>Continue to Next Questio                                       | a) CYes                   |                 |                |          |             |
| • No      | Acceptable level of functional<br>Continue to Next Questio                                       | status? O Yes             |                 |                |          |             |
| No     No | Recent NYHA Class IV HF and<br>Class III or Class IV symptoms<br><b>Continue to Next Questio</b> | <mark>r Help</mark> O Yes |                 |                |          |             |
| • No      | Acceptable level of functional                                                                   | status? O Yes             |                 |                |          |             |
|           | Refer to Cardiologis                                                                             | st                        |                 |                |          | Back To Top |
|           | Status F                                                                                         | Priority                  | Referring First | Referring Last | Referral |             |
| -         |                                                                                                  |                           |                 |                |          |             |

## Step 8 – Acceptable Level of Functional Status?

If the answer is "Yes," the following appears:

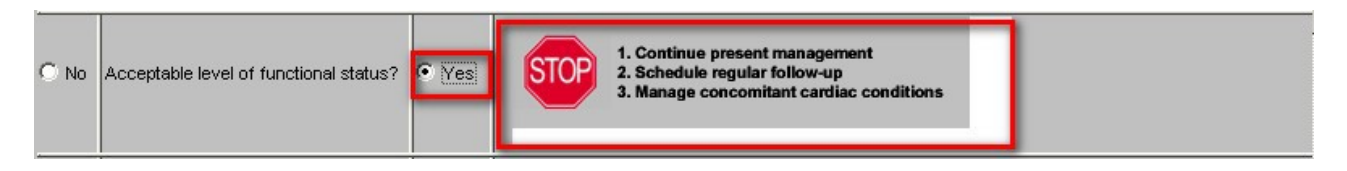

If the answer is, "No," then the following instruction appears, "Continue to Next Question."

### Step 9 – Add Digoxin (if no Bradycardia)

|      | Continue to next sucstion                                        |           |                 |                |          |             |
|------|------------------------------------------------------------------|-----------|-----------------|----------------|----------|-------------|
| No   | Add Digoxin (If No Bradycardia)<br>Continue to Next Question     | C Yes     |                 |                |          |             |
| • No | Acceptable level of functional stat                              | us? O Yes |                 |                |          |             |
| • No | Recent NYHA Class IV HF and H<br>Class III or Class IV symptoms? | elp O Yes |                 |                |          |             |
| • No | Acceptable level of functional stat                              | us? O Yes |                 |                |          |             |
|      | Refer to Cardiologist                                            |           |                 |                |          | Back To Top |
|      | Status Priorit                                                   | у         | Referring First | Referring Last | Referral |             |
|      |                                                                  |           |                 |                |          |             |
|      | <b>1</b>                                                         |           |                 |                |          | 1           |
|      |                                                                  |           |                 |                |          |             |
|      |                                                                  |           |                 |                |          | •           |

If the answer is "Yes," the following appears:

### Trough level 6 hrs post dose should be monitored for:

- 1. HF worsens or renal function deteriorates
- 2. Signs of toxicity develop (like nausea, vomiting, confusion, visual disturb)
- 3. Dose adjustments are made
- 4. Meds added (e.g. antibiotics, amiodarone, quinidine, vararpamil, anticholinergics)

### Medication Module link

| O No | Add Digoxin (If No Bradycardia)<br>Continue to Next Question | • Yes | <ul> <li>Trough level 6 hrs post dose should be monitored for:</li> <li>1. HF worsens or renal function deteriorates</li> <li>2. Signs of toxicity develop (like nausea, vomiting, confusion, visual disturb, etc)</li> <li>3. Dose adjustments are made.</li> <li>4. Meds added (e.g. antibiotics, amiodarone, quinidine, varapamil, anticholinergics)</li> </ul> | Brand Name |
|------|--------------------------------------------------------------|-------|----------------------------------------------------------------------------------------------------|------------|
|------|--------------------------------------------------------------|-------|----------------------------------------------------------------------------------------------------|------------|

If the answer is "No," the following appears, "Continue to Next Question."

Step 10 – Acceptable level of functional Status?

|      | Continue to next vacati                                     | on                  |                 |                |          |             |
|------|-------------------------------------------------------------|---------------------|-----------------|----------------|----------|-------------|
| • No | Add Digoxin (If No Bradycard<br>Continue to Next Questi     | ilia) O Yes<br>on   |                 |                |          |             |
| No   | Acceptable level of functions Continue to Next Questi       | alstatus? O Yes     |                 |                |          |             |
| • No | Recent NYHA Class IV HF ar<br>Class III or Class IV symptom | nd Help O Yes<br>s? |                 |                |          |             |
|      | Continue to Next Questi                                     | on                  |                 |                |          |             |
| © No | Acceptable level of functions                               | al status? 🖸 Yes    |                 |                |          |             |
|      | <b>Refer to Cardiologi</b>                                  | st                  |                 |                |          | Back To Top |
|      | Status                                                      | Priority            | Referring First | Referring Last | Referral |             |
|      |                                                             | 10 STOTE # 20       |                 |                |          |             |
|      | <b>I</b>                                                    |                     |                 |                |          |             |
|      |                                                             |                     |                 |                |          |             |
|      |                                                             |                     |                 |                |          | •           |

If the answer is "yes," the following appears:

| 3. Manage concomitant cardiac conditions | C No | Acceptable level of functional status? | • Yes | STOP | 1. Continue present management<br>2. Schedule regular follow-up<br>3. Manage concomitant cardiac conditions |  |
|------------------------------------------|------|----------------------------------------|-------|------|----------------------------------------------------------------------------------------------------|--|
|------------------------------------------|------|----------------------------------------|-------|------|----------------------------------------------------------------------------------------------------|--|

If the answer is "no," the following appears, "Continue to Next Question."

|      |                                                             | 011                 |                 |                |          |   |             |
|------|-------------------------------------------------------------|---------------------|-----------------|----------------|----------|---|-------------|
|      |                                                             |                     |                 |                |          |   |             |
| ● No | Add Digoxin (If No Bradycard<br>Continue to Next Questio    | lia) O Yes          |                 |                |          |   |             |
| • №  | Acceptable level of functiona                               | al status? O Yes    |                 |                |          |   |             |
| • No | Recent NYHA Class IV HF an<br>Class III or Class IV symptom | nd Help O Yes<br>s? |                 |                |          |   |             |
|      | Continue to Next Question                                   | on                  |                 |                |          |   |             |
| ⊙ No | Acceptable level of functiona                               | al status? 🔘 Yes    |                 |                |          |   |             |
|      | Refer to Cardiologi                                         | st                  |                 |                |          | 2 | Back To Top |
|      | Status                                                      | Priority            | Referring First | Referring Last | Referral |   |             |
|      |                                                             |                     |                 |                |          |   |             |
|      |                                                             |                     |                 |                |          |   |             |
|      |                                                             |                     |                 |                |          |   |             |
|      | •                                                           |                     |                 |                |          | • |             |
|      |                                                             |                     |                 |                |          |   |             |
| •    |                                                             |                     |                 |                |          |   | •           |

### Step 11 – Recent NYHA Class IV HF and Class III or Class IV symptoms?

Help – see above

If the answer is, Yes," the following appears

### Medical Module Link

| O No | Recent NYHA Class IV HF and Help<br>Class III or Class IV symptoms? | • Yes | Consider Spironolactone Brand Name Spironolactone Aldactone 25 - 100 mg QD           Patient refuses spironolactone |
|------|---------------------------------------------------------------------|-------|----------------------------------------------------------------------------------------------------|
|      | Continue to Next Question                                           | 4     |                                                                                                    |

**Patient refuses** – document the reason for refusal

| O No | Recent NYHA Class IV HF and Help<br>Class III or Class IV symptoms? | ∫⊙ Yes | Consider Spironola<br>Spironolactone<br>Patient refuses s | ctone<br>Aldactone<br>pironolactone | 25 - 100 | mg QD I I I I I I I I I I I I I I I I I I    |        |
|------|---------------------------------------------------------------------|--------|-----------------------------------------------------------|-------------------------------------|----------|----------------------------------------------|--------|
|      | Continue to Next Question                                           |        | _                                                         |                                     |          | allergy                                      |        |
| No   | Acceptable level of functional status?                              | C Yes  |                                                           |                                     |          | economical<br>medical<br>religious<br>social |        |
| -    | Refer to Cardiologist                                               |        |                                                           |                                     |          |                                              | То Тор |
|      | Status Priority                                                     |        | Referring First                                           | Referring Last                      | Referral |                                              |        |

### Step 12 – Acceptable Level of functional capacity?

|      | Continue to next sucation                                           |         |                 |                |          |                                       |
|------|---------------------------------------------------------------------|---------|-----------------|----------------|----------|---------------------------------------|
| • No | Add Digoxin (If No Bradycardia)<br>Continue to Next Question        | C Yes   |                 |                |          | <b>^</b>                              |
| No   | Acceptable level of functional status                               | ? O Yes |                 |                |          |                                       |
| • No | Recent NYHA Class IV HF and Hell<br>Class III or Class IV symptoms? | O Yes   |                 |                |          |                                       |
|      | Continue to Next Question                                           |         |                 |                |          |                                       |
| ⊙ No | Acceptable level of functional status                               | ? O Yes |                 |                |          |                                       |
|      | Refer to Cardiologist                                               |         |                 |                |          | Back To Top                           |
|      | Status Priority                                                     |         | Referring First | Referring Last | Referral | i                                     |
|      |                                                                     |         |                 |                |          |                                       |
|      |                                                                     |         |                 |                | Þ        |                                       |
| 41   |                                                                     |         |                 |                |          | · · · · · · · · · · · · · · · · · · · |
|      |                                                                     |         |                 |                |          |                                       |

If the answer is "yes," the following appears:

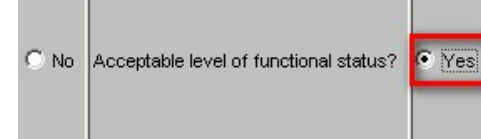

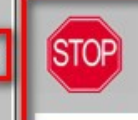

1. Continue present management 2. Schedule regular follow-up 3. Manage concomitant cardiac conditions

If no, the following instruction appears, "Refer to Cardiologist."

|      | Continue to next edestion                                           |       |                 |                |          |             |
|------|---------------------------------------------------------------------|-------|-----------------|----------------|----------|-------------|
| • No | Add Digoxin (If No Bradycardia)<br>Continue to Next Question        | O Yes |                 |                |          |             |
| ⊙ No | Acceptable level of functional status?<br>Continue to Next Question | C Yes |                 |                |          |             |
| ● No | Recent NYHA Class IV HF and<br>Class III or Class IV symptoms?      | C Yes |                 |                |          |             |
|      | Continue to Next Question                                           |       |                 |                |          |             |
| • No | Acceptable level of functional status?                              | C Yes |                 |                |          |             |
|      | Refer to Cardiologist                                               | ð     |                 |                |          | Back To Top |
|      | Status Priority                                                     |       | Referring First | Referring Last | Referral |             |
|      | I                                                                   |       |                 |                |          |             |
| •    |                                                                     |       |                 |                |          | ▼<br>►      |

### **CHF Treatment Plan Template**

Across the top of this template are links to:

- Lipids
- Diabetes
- Metabolic Syndrome
- Weight Management
- Hypertension

Each of these conditions contributes to the development and/or worsening of CHF. The effective treatment of CHF includes the effective management of each of these five areas.

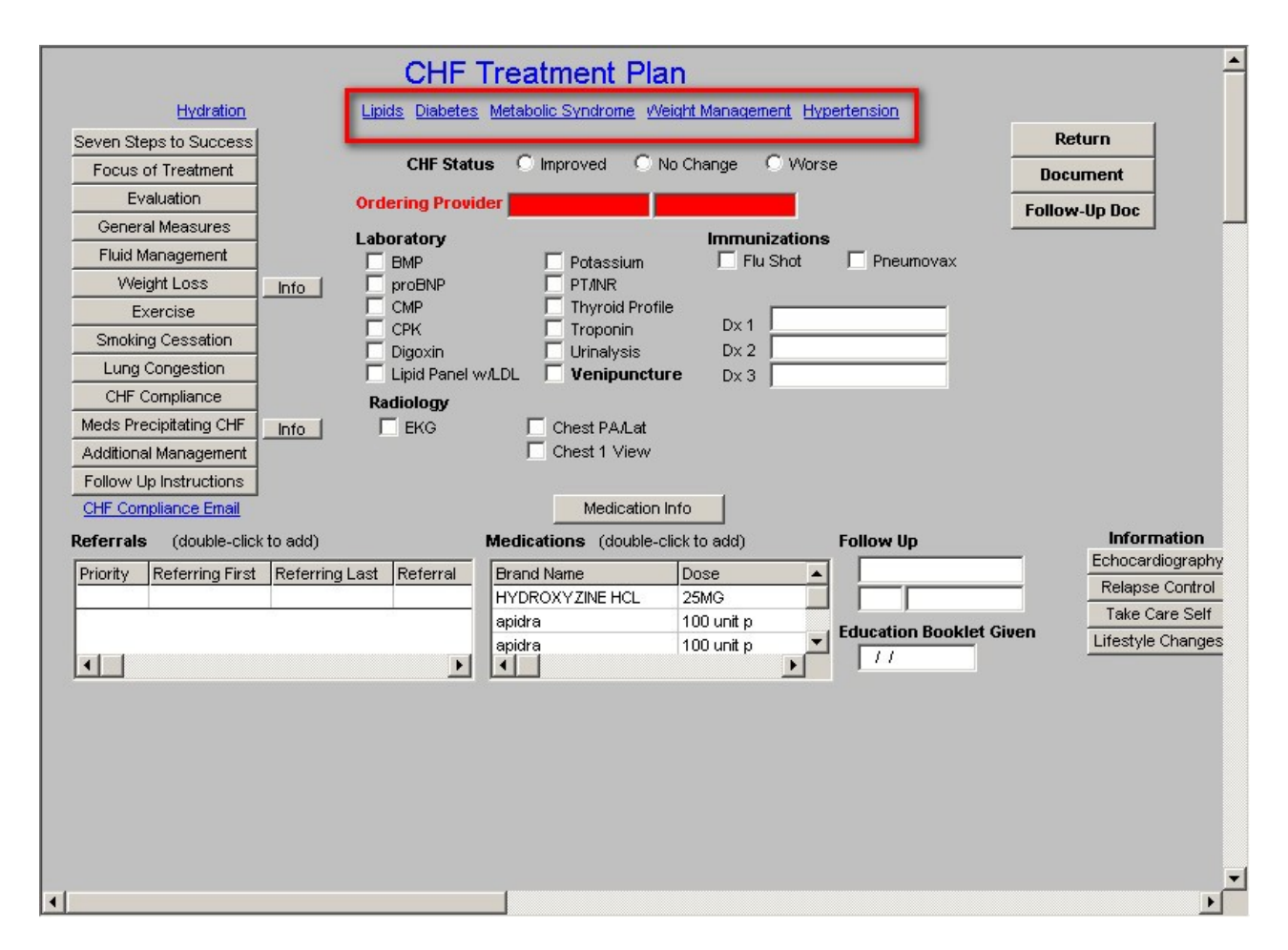

Down the left hand side of this template there are the following buttons and/or links:

- Hydration
- Seven Steps to Success
- Focus of Treatment
- Evaluation
- General Measures
- Fluid Management
- Weight Loss
- Exercise
- Smoking Cessation
- Lung Congestion
- CHF compliance
- Meds Precipitating CHF
- Additional Management
- Follow up Instructions

• CHF Compliance E-Mail

|                                    | CHF 1           | Freatment Pla                                          | เท                   |                        | _                                                                          |
|------------------------------------|-----------------|--------------------------------------------------------|----------------------|------------------------|----------------------------------------------------------------------------|
| Hydration                          | Lipids Diabetes | Metabolic Syndrome W                                   | eight Management Hyp | pertension             |                                                                            |
| Seven Steps to Success             |                 |                                                        |                      |                        | Return                                                                     |
| Focus of Treatment                 | CHF Status      | s 🔿 Improved 🔿 N                                       | lo Change 🛛 C. Wors  | e -                    | Document                                                                   |
| Evaluation                         | Ordering Provid | er <b>er en en en en en en en en en en en en en </b>   |                      | -                      | Follow Up Doc                                                              |
| General Measures                   | Laboratory      |                                                        | Immunizations        |                        |                                                                            |
| Fluid Management                   |                 | 🗖 Potassium                                            | Flu Shot             | Pneumovax              |                                                                            |
| Weight Loss Info                   | proBNP          |                                                        |                      |                        |                                                                            |
| Exercise                           |                 | Thyroid Profil                                         | e Dv 1               |                        |                                                                            |
| Smoking Cessation                  |                 |                                                        | Dx 2                 |                        |                                                                            |
| Lung Congestion                    | Lipid Panel w   | ADL Chinaryolo                                         | re Dx3               |                        |                                                                            |
| CHF Compliance                     | Radiology       |                                                        |                      |                        |                                                                            |
| Meds Precipitating CHF Info        | 🗖 EKG           | 🗌 Chest PA/Lat                                         |                      |                        |                                                                            |
| Additional Management              |                 | Chest 1 View                                           |                      |                        |                                                                            |
| Follow Up Instructions             |                 |                                                        |                      |                        |                                                                            |
| CHF Compliance Email               |                 | Medication                                             | Info                 |                        |                                                                            |
| Referrals (double-click to add)    |                 | Medications (double-o                                  | lick to add)         | Follow Up              | Information                                                                |
| Priority Referring First Referring | Last Referral   | Brand Name                                             | Dose 🔺               |                        | Echocardiography<br>Relense Costrol                                        |
|                                    |                 | HYDROXYZINE HCL                                        | 25MG                 |                        | Take Care Self                                                             |
|                                    |                 | apidra                                                 | 100 unit p           | Education Booklet Give | en Lifestyle Changes                                                       |
|                                    | <b>F</b>        |                                                        | Tuo unit p           | 11                     |                                                                            |
|                                    |                 |                                                        |                      |                        |                                                                            |
|                                    |                 |                                                        |                      |                        |                                                                            |
|                                    |                 |                                                        |                      |                        |                                                                            |
|                                    |                 |                                                        |                      |                        |                                                                            |
|                                    |                 |                                                        |                      |                        |                                                                            |
|                                    |                 |                                                        |                      |                        |                                                                            |
|                                    |                 |                                                        |                      |                        |                                                                            |
|                                    |                 |                                                        |                      |                        |                                                                            |
| Priority Referring First Referring | Last Referral   | Brand Name<br>HYDROXYZINE HCL<br>apidra<br>apidra<br>◀ | Dose                 | Education Booklet Give | Echocardiography<br>Relapse Control<br>Take Care Self<br>Lifestyle Changes |

Four of these are explained in tutorials linked below:

- <u>Hydration</u>
- Weight Loss
- Exercise
- Smoking Cessation

### The other eleven are functions which are:

- 1. Educational for the provider
- 2. Educational for the patient
- 3. Evaluational as to how the patient's care for CHF is proceeding

Each of the eleven **CHF-Template-Plan-Template Pop-ups**, which are specific to the CHF templates, will be explained below.

• **Hydration** – because dehydration and azoemia are such common problems in patients with CHF, this link to the **Hydration Evaluation Template** allows for you to document the state of the patient's hydration while treating their volume overload due to CHF.

| Hyd                                                                                                    | Iration Assessment                                                                                                    |                                                                                                    |
|----------------------------------------------------------------------------------------------------|----------------------------------------------------------------------------------------------------|----------------------------------------------------------------------------------------------------|
| Setting                                                                                                    | Clinic ONursing Home<br>CHospital OHospital Discharge                                                                                                    |                                                                                                    |
| Increased Risk of Dehydration Recent Infection Febrile Temp Recent Weight Loss Impaction Decreased Appetite Change in Mental Status Paralysis Inability to Feed Self Diabetes Mellitus On Diuretics Hypoalbuminemia Age over 60 Nursing Home Resident Nausea Nausea w/vomitting Diarrhea Unable to turn and position | Hospital O Hospital Discharge      Physical Evidence of Dehydration     Skin Turgor     Buccal Mucosa     Urine Output < 30 cc/hr      Orthostatics     Pulse     //                                                                                                    | Return         Print         Help Documents         Degree of Dehydration         Electrolytes and Osmolarity         Ethical Issues about Hydration         Factors Affecting Creat, BUN         Fluid Requirements         Osmolality Norms         Osmolality Theory         Renal Physiology and Hydration         Signs of Dehydration |
| Metabolic & Chemical Analysis of<br>Urine Specific Gravity<br>Glucose<br>Sodium<br>Potassium<br>Chloride<br>HCO <sub>3</sub><br>Hydration Status<br>Calculate                                                                                                    | Hydration     Calculate       BUN     Serum Osmolality       Creatinine     Serum Osmolarity       BUN/Creat Ratio     Info       Check for New Labs     Info       Laboratory Dates     Est. Creat Clearance       C Good     Marginal       C Adequate     Dehydrated |                                                                                                    |
| •                                                                                                    |                                                                                                    |                                                                                                    |

• Seven Steps to CHF Treatment Success – this document allows you to review seven steps which are crucial to the success of treating CHF. These seven steps are imperative to effective treatment of CHF.

#### Dm Chf Sevensteps

| Seven Steps to CHF Tr                                                                                                    | reatment Success                                                                                                    |
|----------------------------------------------------------------------------------------------------|----------------------------------------------------------------------------------------------------|
| <ul> <li>Control Risk Factors         <ul> <li>hypertension</li> <li>eliminating alcohol use</li> <li>diabetes</li> <li>eliminating tobacco use</li> <li>CAD</li> </ul> </li> <li>ACE Inhibitor or Angiotensin Receptor Blocker         <ul> <li>All patients with heart failure should be taking an angiotensin-converting enzyme (ACE) inhibitor or angiotensin-receptor blocker. In the absence of contraindications, an ACE inhibitor is preferred. In most patients, physicians should consider adding a beta blocker to ACE-inhibitor therapy.</li> </ul> </li> <li>Spironolactone         <ul> <li>In patients with severe heart failure, spironolactone is a useful addition to baseline drug therapy, as is carvedilol (Coreg) (substitute carvedilol if patient is already taking a beta blocker).</li> </ul> </li> <li>Aerobic Exercise         <ul> <li>Patients with stable heart failure should be encouraged to begin and maintain a regular aerobic exercise program.</li> </ul></li></ul> | <ul> <li>Digoxin</li> <li>Digoxin therapy may reduce the likelihood of hospitalization but does not reduce mortality. It must be monitored closely, with a target dosage level of 0.5 to 1.1 ng per mL.</li> <li>Diuretic and Sodium Intake</li> <li>Symptoms may be controlled with the use of diuretics and restricted dietary sodium.</li> <li>Patient Education</li> <li>Patient education, with the patient's active participation in the care, is a key strategy in the management of heart failure.</li> <li>Periodic follow-up between scheduled office visits, which is essential in the long-term management of heart failure.</li> <li>telephone calls from the office nurse maintenance of daily symptoms</li> <li>weight diary</li> <li>participation in a disease management program</li> </ul> |

• Focus of CHF Treatment – this pop-up documents the four sites of action of CHF treatment: preload reduction, afterload reduction, inhibition of RAAS system and Inotropic support.

×

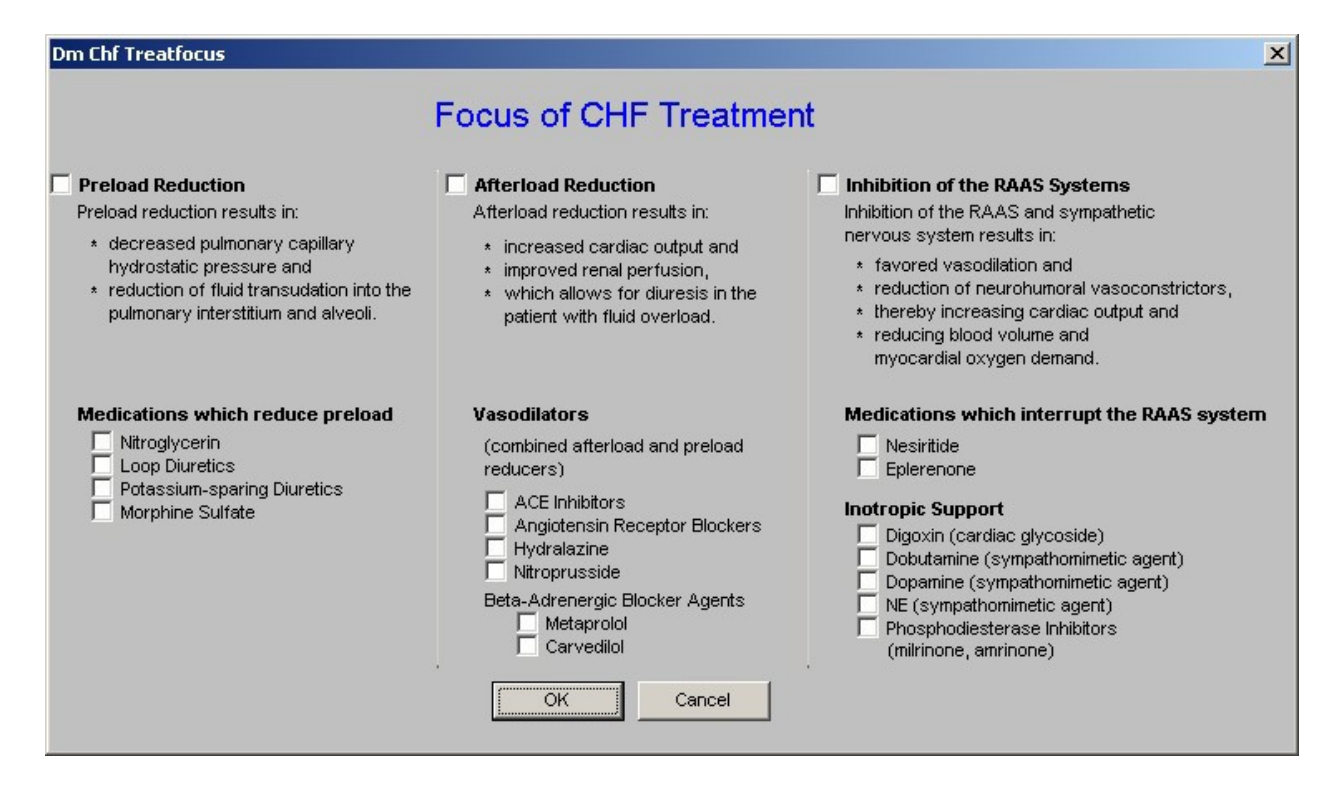

#### • Evaluation

This is an interesting tool for evaluating the patient with CHF. By following a series of questions with yes and no answers, you are led through a differential diagnosis of the patient with possible CHF.

This pop-up is entitled, "Evaluation of Heart Failure."

The process begins with the following instruction, "Begin answering the questions to the left. Additional questions and/or recommendations will appear."

| E∨aluati                                                                                                    | ion of Heart Failure                                                                                                    | -     |
|----------------------------------------------------------------------------------------------------|----------------------------------------------------------------------------------------------------|-------|
| Begin answering the questions to the left                                                                                                    | . Additional questions and/or recommendations will appear.                                                                                                    |       |
| Dyspnea present? O Yes O No                                                                                                    | Return                                                                                                    |       |
| Medical History         anemia       hypertension         cardiotoxic medications       infectious disease         chest irradiation       peripheral vascular disease         collagen vascular disease       pheochromocytoma         CAD       rheumatic fever         diabetes mellitus       STDs         hemochromatosis       thyroid disease         hypercholesterolemia       valvular heart disease | Physical Exam       pallor         tachycardia       pericardial rub         cardia carrhythmia       pericardial rub         cardia carrhythmia       pulmonary rales         dependent edema       third heart sound         displaced cardiac apex       weight loss or gain         elevated blood pressure       abnormal deep tendon reflexes         heart murmur       diminished peripheral pulses or arterial bruits         joint inflammation       hepatomegaly or hepatojugular reflux         jugular venous distention       thyromegaly or thyroid nodule                                                                                                    |       |
| alcohol     finternational travel     drugs                                                                                                    | Laboratory Tests           ANA         Liver Function Test           BMP         Metanephrines                                                                                                    |       |
| CAD     Skeletal myopathy     cardiac conduction abnormality     sudden death                                                                                                    | CMP     I Rheumatoid Factor (if connective tissue disease suspondent of the second connective tissue disease suspondent of the second connective tissue disease suspected connective tissue disease suspected connective tissue disease suspected connective tissue disease suspected connective tissue disease suspected connective tissue disease supeconnecting connective tissue disease suspected connective tissue | ectei |
|                                                                                                    |                                                                                                    | •     |

The first question is, **"Dyspnea Present?"** if the answer is, "no," the recommendation is **"consider other causes."** If the answer is "yes," the recommendation is **Obtain ECG and chest radiograph."** 

| Begin ans                  | Evaluati<br>swering the questions to the left | on of Heart Failure<br>. Additional questions and/or recommendations | will appear. |
|----------------------------|-----------------------------------------------|----------------------------------------------------------------------|--------------|
| Dyspnea present?           | 🔍 Yes 🔍 No                                    | Obtain ECG and chest radiograph.                                     | Return       |
| ECG or chest radiograph ab | normal? O Normal O Abnormal                   |                                                                      |              |

This second question asks, **"ECG or chest radiograph abnormal?,"** if the answer is normal, the recommendation is, **"consider other causes."** If the answer is **"abnormal**," the recommendation is, **"obtain echocardiogram."** 

| Begin answering                   | Evaluation<br>the questions to the left. Add        | of Heart Failure<br>litional questions and/or recommendations will app | ear.   |
|-----------------------------------|-----------------------------------------------------|------------------------------------------------------------------------|--------|
| Dyspnea present?                  | ⊙Yes CNo                                            | Obtain ECG and chest radiograph.                                       | Return |
| ECG or chest radiograph abnormal? | C Normal                                            | Obtain echocardiogram.                                                 |        |
| Echocardiogram results?           | O Normal O Abnormal<br>O Technically Unsatisfactory |                                                                        |        |

The third question is **,"echocardiogram results?"** If the response is, "normal," the recommendation is **"consider other causes."** If the response is "abnormal," the recommendation is **"more detailed history, physical and laboratory testing. See below."** 

| Dyspnea present?                  | • Yes • No          | Obtain ECG and chest radiograph.                                       | Return |
|-----------------------------------|---------------------|------------------------------------------------------------------------|--------|
| ECG or chest radiograph abnormal? | C Normal 💿 Abnormal | Obtain echocardiogram.                                                 |        |
| Echocardiogram results?           | O Normal O Abnormal | More detailed history, physical, and laboratory testing.<br>See below. |        |

A second option under the third question is related to the echocardiogram and states, "Technically unsatisfactory." If the echo is considered "technically inadequate," the recommendation is "obtain radionucleotide scan."

The fifth question is **"Radionucleotide scan results."** If the answer is normal, the recommendation is, **"consider other causes."** If the answer is "abnormal," the recommendation is **"more detailed history, physical, and laboratory testing. See below."** 

| Begin answering                   | Evaluation<br>the questions to the left. Add     | of Heart Failure<br>itional questions and/or recommendations will app | ear.   |
|-----------------------------------|--------------------------------------------------|-----------------------------------------------------------------------|--------|
| Dyspnea present?                  | • Yes C No                                       | Obtain ECG and chest radiograph.                                      | Return |
| ECG or chest radiograph abnormal? | C Normal 💿 Abnormal                              | Obtain echocardiogram.                                                |        |
| Echocardiogram results?           | Normal C Abnormal     Technically Unsatisfactory | Obtain radionucleotide scan.                                          |        |
| Radionucleotide scan results?     | O Normal O Abnormal                              |                                                                       |        |

Beneath this series of questions is a section which includes:

| Dyspnea present?                                                                                                    | Yes U No                                                                                                    | Obtain ECG and chest                                                                                                    | radiograph.                                                                                                    |
|----------------------------------------------------------------------------------------------------|----------------------------------------------------------------------------------------------------|----------------------------------------------------------------------------------------------------|----------------------------------------------------------------------------------------------------|
| ECG or chest radiograph abnormal?                                                                                                    | C Normal 💿 Abnormal                                                                                                    | Obtain echocardiogram                                                                                                    | n.                                                                                                    |
| Echocardiogram results?                                                                                                    | C Normal C Abnormal Technically Unsatisfactor                                                                                                    | Obtain radionucleotide                                                                                                    | scan.                                                                                                    |
| Radionucleotide scan results?                                                                                                    | C Normal C Abnormal                                                                                                    |                                                                                                    |                                                                                                    |
| Medical History       hyp         cardiotoxic medications       infe         chest irradiation       peri         collagen vascular disease       phe         CAD       rheu         diabetes mellitus       STD         hemochromatosis       thyr         Nypercholesterolemia       valv         Social History       inter         drugs       inter         Family History       cardiomyopathy         CAD       skel         cardiomyopathy       cardiomyopathy | ertension<br>ctious disease<br>pheral vascular disease<br>ochromocytoma<br>umatic fever<br>bs<br>roid disease<br>vilar heart disease<br>rnational travel<br>letal myopathy<br>diac conduction abnormality | Physical Exam<br>acnycardia<br>bronze skin<br>cardiac arrhythmia<br>displaced cardiac apex<br>elevated blood pressure<br>heart murmur<br>joint inflammation<br>jugular venous distention<br>taboratory Tests<br>ANA<br>BMP<br>CMP<br>Electrolyte Panel<br>HIV (in high risk patients)<br>Lipid Panel<br>CBC | <ul> <li>pallor</li> <li>pericardial rub</li> <li>pulmonary rales</li> <li>third heart sound</li> <li>weight loss or gain</li> <li>abnormal deep tendon reflexes</li> <li>diminished peripheral pulses or arterial bruits</li> <li>hepatomegaly or hepatojugular reflux</li> <li>thyromegaly or thyroid nodule</li> <li>Liver Function Test</li> <li>Metanephrines</li> <li>Rheumatoid Factor (if connective tissue disease suspected Serum Ferritin</li> <li>TSH</li> <li>Urinalysis</li> <li>Viral Titers (if patient had recent viral infection)</li> </ul> |
| •                                                                                                    |                                                                                                    |                                                                                                    | • • • • • • • • • • • • • • • • • • •                                                                                                    |

Each of these categories gives the opportunity to review and think about pertinent issues related to CHF, its diagnosis and evaluation. Some of the information will have already auto-populated from other parts of the EMR

The laboratory tests listed on this pop-up, when checked, will appear either on the CHF Plan template, or on the Laboratory Charge Posting template, if the lab test is not listed on the Plan template.

**Note**: If you check in the review of this **Evaluation** template that a lab test needs to be ordered and if that lab test is not on the CHF Plan template, it will be necessary to:

- Go to the Master GP Lab Charge Posting template
- Uncheck the lab test(s) which were placed there from the CHF Evaluation template
- Select the ICD-9 Codes
- Re-select the lab tests which you indicated you want to order from the CHF Evaluation template
- Click Submit to charge posting.

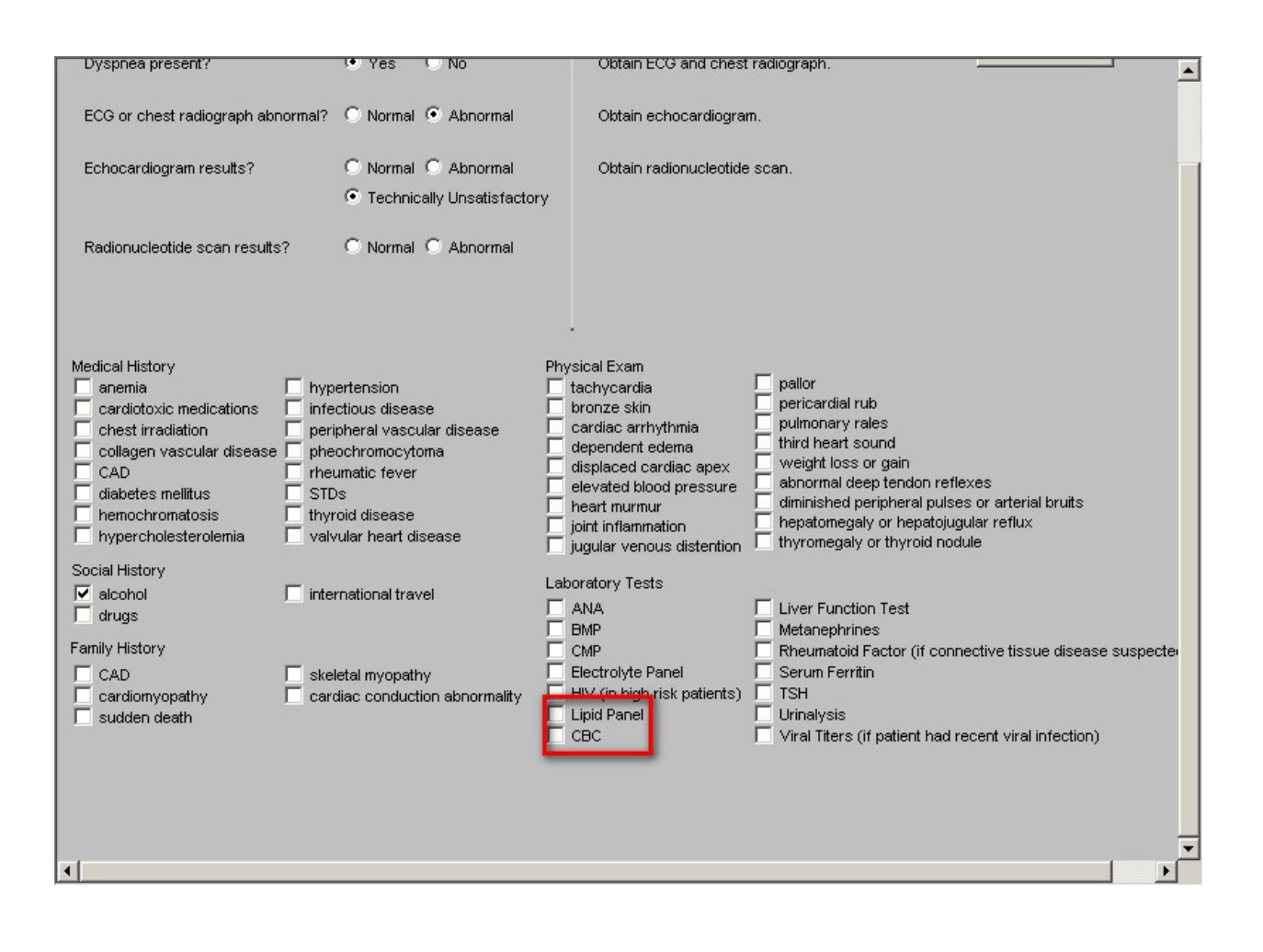

| Acute Diagonses                                                                                                    | Clear Diagnosis Field                                                                                                    | LADOFATORY UPDERS<br>s Ordering Provider<br>Holly James                                                                                                    | Submit<br>E-mail Common Neurology                                                                                                    | Orders                                                                                                    |
|----------------------------------------------------------------------------------------------------|----------------------------------------------------------------------------------------------------|----------------------------------------------------------------------------------------------------|----------------------------------------------------------------------------------------------------|----------------------------------------------------------------------------------------------------|
|                                                                                                    | Acetominophen ACTH Albumin Albumin Aldosterone, Serum Alkaline Phosphate Iso Allergy, Adult Food Allergy, Childhood ALT Aut                                                                                                    | Diagnosis Code Mstr<br>Description<br>AA Branched Chain Dis Maple Syrup Urine<br>AA Disorders Specified<br>AA Disorders Unspecified<br>AA Eley Homocusteine                                                                                                    | Icd9cm Code Id         User Description           2703         RxHCC           2708         RxHCC           2709         RxHCC           2704         RxHCC                                           | ×                                                                                                    |
| hronic Diagnoses<br>Abd Pain Rebound Tenc<br>Hyperten Benign Esser<br>Cardiac, Coronary Occl<br>AA Metabolism Disorder<br>Abn Acid/Base Disorde | Ambuatorie<br>Ambuatorie<br>Ambuatorie<br>Ambuatorie<br>Anylase<br>Anylase<br>Anylase<br>Apo A1<br>Apo B<br>Apo E (Alzheimers)<br>AST<br>B12<br>Beta 2 Microglobulin<br>Bilirubin, Direct<br>BMP<br>BMP, Fasting<br>BNP<br>BUN<br>C3 | AA Fanconi Syncrome<br>AA Histidine Metabolism Disturbance<br>AA Metabolism Disorder<br>AA Phenylketonuria<br>AA Straight-chain Glucoglycinuria<br>AA Urea Cycle Metabolism Distubance<br>Abd Pain Epigastric<br>Abd Pain Generalized<br>Abd Pain LLQ<br>Abd Pain LUQ<br>Abd Pain LUQ<br>Abd Pain Periumbilical | 2700 RxHCC<br>2705 RxHCC<br>2702 RxHCC<br>2701 RxHCC<br>2707 RxHCC<br>2706 RxHCC<br>78906<br>78907<br>78904<br>78902<br>78905<br>0K Cancel                                                            |                                                                                                    |
| omments<br>Insert special instructions<br>hen click email button.)                                                                              | C4<br>C4<br>CA 125<br>CA 29-9<br>CA CEA<br>Calcium, lonized<br>Calcium, lonized<br>Calcium, lonized<br>Calcium, lonized<br>Cell Count, Synovial<br>CK, Isoensymes<br>CK, MB<br>CK, MB                                                | EBV AB Influenza<br>Electrolyte Panel Iron, Serum<br>Endomysial AB Screen Iron, TIBC<br>Erythropoietin Insulin, Fasting<br>ESR Keppra<br>Estradiol KOH<br>Factor V Leiden LDL, Direct<br>Ferritin LH<br>Folic Acid Librium<br>Fructosamine Lipase<br>FSH Lipid Panel                                            | PTH Uri PT/INR Uri PT/INR, Coumadin Clinic Uri PTT Uri Retic Count Uri Retic Count Uri Retic Autor Va RPR w/Reflex Titer VA Rubella, IgG Va Rubella, IgM Va Semen Analysis V Va Sickle Cell Screen VA | ine, Alk<br>ine, Ch<br>ine, So<br>SH<br>alproic ,<br>AP Test<br>aricella,<br>aricella,<br><b>enipur</b><br>MA, Ra |

### General Measures

This pop-up reviews seven conditions which are closely linked with CHF which are reviewed on this pop-up. They are:

### a. Blood Pressure

The patient's blood pressure will be automatically posted to this pop-up. If it is elevated, the following recommendation will appear, "Better blood pressure control (systolic 110-120 mmHg) is needed. Use hypertension templates and adjust medications."

### b. Hyperlipidemia

- Cholesterol/HDL Ratio
- Triglyceride/HDL Ratio

The patient's cholesterol/HDL Ratio will be automatically posted. If it is above 4, the recommendation will state, "**Improved lipid management needed**."

The patient's Triglyceride/HDL Ratio will be automatically posted. If it is above 2, the recommendation wills state, "**Insulin resistance should be evaluated**."

### c. Smoking Cessation

• Does the patient smoke

If the patient's history indicates tobacco use, the following recommendation will appear, "Discuss smoking cessation with the patient."

- d. Alcohol use Print patient (info)
- Does the patient drink alcohol? Yes No

If the patient's history indicates alcohol use, the following recommendation will appear, "Continued alcohol use in the face of CHF is harmful."

#### e. Illicit Drug Use

• Does the patient use illicit drugs? Yes No

If the patient's medical history indicates whether drugs are used or not, it will be automatically posted here. If drugs are used, the following recommendation will appear, "Increasingly illicit drug use is appearing as a cause of CHF, particularly with inhaled cocaine and stimulants."

- f. Diabetes
- Hemoglobin A1C

The patient's Hemoglobin A1C is automatically posted in the box labeled as above. If the value is abnormal the following recommendation appears, "**Optimal control of CHF requires tighter control of hyperglycemia**."

g. Thyroid

- T3
- TSH

The patient's Thyroid values are automatically posted in the boxes labeled as above. If the values are abnormal, the following recommendation appears, "The heart is very dependent on thyroid for proper function. Attention should be given to controlling the patient's thyroid function."

| Measures<br>Recommended Action                                                                                                    |
|----------------------------------------------------------------------------------------------------|
|                                                                                                    |
|                                                                                                    |
|                                                                                                    |
|                                                                                                    |
|                                                                                                    |
|                                                                                                    |
| The heart is very dependent on thyroid for proper<br>function. Attention should be given to controlling<br>the patient's thyroid function. |
| Cancel                                                                                                    |
|                                                                                                    |

• Fluid Management

This pop-up displays the following options, which can be selected for patient treatment:

| Dm Chf Planfluid                                                                                                    | × |
|----------------------------------------------------------------------------------------------------|---|
| Fluid Management                                                                                                    |   |
| <ul> <li>Restrict daily sodium intake to 2-3 grams per day</li> <li>Daily weight measurement to asses for fluid retention</li> <li>Fluid restriction (to correct clinically important hyponatremia)</li> <li>Strictly avoid high fluid intake (e.g. &gt; 3 liters per day)</li> </ul> |   |
| Information<br>Select the document that you would like to view and click OK.                                                                                                    |   |
| C Low Sodium<br>C When To Call Your Doctor<br>C Hyponatremia<br>C Facts for Fluid Retention                                                                                                    |   |
| OK Cancel                                                                                                    |   |

• Lung Congestion

The first step in treating DHF patients is to reduce lung congestion. You do that by lowering pulmonary (lung) pressure. This has 3 steps:

- 2. Reduce heart size.
- 3. Make the heart's chambers work together as a team.
- 4. Slowing the heart rate.

# Lung Congestion

The first step in treating DHF patients is to reduce lung congestion. You do that by lowering pulmonary (lung) pressure. This has 3 steps:

#### 🗌 1. Reduce heart size.

At first, heart size can be reduced by restricting fluid and sodium intake, by dialysis or filtering the blood, plasmapheresis, and diuretics. Relaxing (dilating) the blood vessels using nitro or morphine is effective but should be started at low doses to avoid low blood pressure. Low blood pressure can be a real problem in DHF patients. Long-term treatment should include small to moderate diuretic doses, mild doses of long-acting nitro, and restricted sodium intake. Aldactone (spironolactone) may be effective long-term because it suppresses the RAS. ACE inhibitors and ARBs reduce fluid retention and oxygen demand.

#### 2. Make the heart's chambers work together as a team.

The second step in lowering pulmonary pressure is to keep the heart's upper chambers (atriums) beating properly. Atrial fibrillation is poorly tolerated in DHF patients because it increases diastolic pressures, causing lung congestion and low blood pressure. In patients with a-fib, restoring normal rhythm should be a priority. Patients who need a pacemaker should have atrial pacing as well as ventricular pacing.

#### ☐ 3. Slowing the heart rate.

The third step in lowering pulmonary pressures is to slow the heart rate. This gives the heart more time to relax so it can fill with blood. Fast heart rate is poorly tolerated in DHF patients because rapid heart rate:

- 1. increases the heart's oxygen demand and reduces blood flow to the heart, causing ischemia even without CAD
- 2. prevents full relaxation of the heart muscle, which raises pressure and reduces the heart's flexibility
- 3. shortens the heart's relaxation period, making it incomplete, which reduces the amount of blood pumped per beat

#### Select this box and click OK to view and print this information.

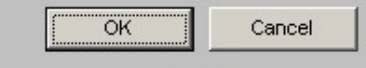

• CHF Compliance

The pop-up launched from this button is entitled, "**Factors that may precipitate relapses in patients with pre-existing CHF.**" This is a quick and good review of the potential causes for patient's not responding to treatment for CHF. There is an option to check mark any issue relevant for the care of the patient.

×

| Factors that may precipitate relapse                                                                                                    | s in patients with pre-existing CHF                                                                                                    |
|----------------------------------------------------------------------------------------------------|----------------------------------------------------------------------------------------------------|
| <ul> <li>Lack of treatment compliance</li> <li>Myocardial infarction</li> <li>Angina pectoris or painless myocardial ischaemia</li> <li>Alcohol consumption</li> <li>Cardiac arrhythmias</li> <li>Inappropriate medical treatment</li> <li>Infections</li> <li>Anemia</li> </ul> | <ul> <li>Pulmonary embolism</li> <li>Thyroid disease</li> <li>Pregnancy</li> <li>Physical, dietary, fluid, and environmental excesses</li> <li>Emotional stress</li> <li>Systemic hypertension</li> <li>Smoking</li> </ul> |
| Anemia                                                                                                    | Cancel                                                                                                    |

• Medications Precipitating CHF

The pop-up launched from this button is entitled, "Medications Which May

**Precipitate/Exacerbate Heart Failure.**" A quick review of the patient's medications and this list will help in making certain that the treatment of another condition is not fighting against the treatment of CHF.

| Negative Inotropes                               | Medications with Cardiotoxic Properties                 |
|--------------------------------------------------|---------------------------------------------------------|
| Antiarrhythmics                                  | Chemotherapeutic Agents                                 |
| 🔲 disopyramide (Norpace)                         | 🗖 doxorubicin                                           |
| 🔲 flecainide (Tambocor)                          | 🗖 daunorubicin                                          |
| Beta Blockers                                    | Cyclophosphamide                                        |
| 🔲 pindolol (Blocarden, Corgard, Sectral, Visken) | Cocaine                                                 |
| acebutolol                                       | Amphetamines                                            |
| Calcium Channel Agonists                         | Agents Causing Sodium and Water Retention               |
| 🗖 verapamil                                      | Estrogen                                                |
| 🔲 diltiazem                                      |                                                         |
| nifedipine (Adalat CC)                           | ☐ qlucocorticoids                                       |
| felodipine (Plendil)                             | □ salicylates (high-dose)                               |
| Expansion of Blood Volume                        | Drugs with high sodium content (carbenicillin, ticarcil |
| hydralazine                                      |                                                         |
| minoxidil (Loniten)                              |                                                         |

Additional Management

This is a list of important, but ancillary issues for the effective and excellent treatment of CHF. There is an option for check marking the ones related to this patient.

×

| Dm Chf Planmng                                                                                                    | × |
|----------------------------------------------------------------------------------------------------|---|
| Additional Management                                                                                                    |   |
| <ul> <li>✓ Flu vaccination every fall         <ul> <li>Last Flu Shot</li> <li>D5/30/2007</li> <li>Pneumovax every 5 years             <ul></ul></li></ul></li></ul> |   |
| OK                                                                                                    |   |

• Follow Up Instructions

This is a list of instructions which are automatically checked and placed on the patient's CHF follow-up note.

| Dm Chf Planfollow                                                                                                    | × |
|----------------------------------------------------------------------------------------------------|---|
| Follow Up Instructions                                                                                                    |   |
| <ul> <li>Blood Pressure Diary</li> <li>SETMA CHF educational booklet given to patient or family</li> <li>Compliance encouraged</li> <li>Adherence to non-pharmacological measures</li> <li>Adverse effects of therapy discussed</li> <li>Blood in stool</li> <li>Blood in urine</li> <li>Chest pain</li> <li>Decreased appetite</li> <li>Easy bruising</li> <li>Fatigue</li> <li>Light headiness</li> <li>Muscle cramps</li> <li>Shortness of breath</li> </ul> |   |
| OK                                                                                                    |   |

### • CHF Compliance E-mail

This is a link which launches an **electronic tickler file**. When activated, the following steps are taken:

- A pop-up appears which asks "Attach Patient's Document." The option entitled "This template" should be selected.
- Then click OK.
- An e-mail appears which has the following text automatically placed:
- Please call Test IBM Serv AAA at 4098354550 to remind them to: (1) weigh daily and call if more than 3 pounds is gained, (2) take all medications as prescribed, (3) avoid salt in diet, (4) keep appointments, (5) follow their CHF exercise prescription, (6) review their CHF follow-up document, and (7) review their CHF patient education booklet. This patient should be called at least once a week and the telephone call documented in the EMR.
- Send the e-mail to your nurse and/or your unit clerk. You can also copy it to yourself.
- Before clicking send, go to "Options."
- On the Options pop-up select, "Do not send delivery before," and select a date one week, two weeks or whatever appropriate interval the patient's condition warrants the telephone follow-up.
- Then click send.

This electronic tickler file will sit on the server until the appointed date, at which time it will appear on the addressee's desktop. The follow-up telephone call can be made; the information can be given; the contract can be documented; and if appropriate, another electronic tickler file for one week, etc. can be created to remind you to follow-up with this patient.

|                                         | CHF Treatment Plan                                           |                   |
|-----------------------------------------|--------------------------------------------------------------|-------------------|
| Hydration Lipid:                        | s Diabetes Metabolic Syndrome Weight Management Hypertension |                   |
| Seven Steps to Success                  |                                                              | Return            |
| Focus of Treatment                      | CHF Status C Improved C No Change C Worse                    | Document          |
| Evaluation Orde                         | ring Provider Holly James                                    | Follow-Up Doc     |
| General Measures                        | ratory Immunizations                                         |                   |
| Fluid Management                        | BMP Potassium Flu Shot Pneumovax                             |                   |
| VVeight Loss Info                       | oroBNP PAttach X                                             |                   |
| Exercise                                | CMP T Attach Patient's Document                              |                   |
| Smoking Cessation                       |                                                              |                   |
| Lung Congestion                         | Lipid Panel w/LDL V                                          |                   |
| CHF Compliance Rad                      | tiology                                                      |                   |
| Meds Precipitating CHF                  | EKG Che O This Template                                      |                   |
| Additional Management                   |                                                              |                   |
| Follow Up Instructions                  |                                                              |                   |
| CHF Compliance Email                    |                                                              |                   |
| Referrals (double-click to add)         | Medication:                                                  | Information       |
| Priority Referring First Referring Last | Referral Brand Name                                          | Echocardiography  |
|                                         | HYDROXY                                                      | Teke Cere Self    |
|                                         | apidra 100 unit p                                            | Siven             |
|                                         | apidra 100 unit p                                            | Lifestyle Changes |
|                                         |                                                              |                   |
|                                         |                                                              |                   |
|                                         |                                                              |                   |
|                                         |                                                              |                   |
|                                         |                                                              |                   |
|                                         |                                                              |                   |
|                                         |                                                              |                   |

At the top of the middle section of the CHF Plan Template, there is a place to document the CHF Status of the patient. The options are:

| Hydration                 | 1         | Lipid | CHF 7         |                     | <b>an</b><br>Veight Manager | nent <u>Hyper</u> | tension             |              |               |
|---------------------------|-----------|-------|---------------|---------------------|-----------------------------|-------------------|---------------------|--------------|---------------|
| Seven Steps to Success    |           |       |               | C                   | No. Ohio and                | Charles           | 1                   | Return       |               |
| Focus of Treatment        |           |       | CHF Status    | s O improved O      | No Change                   | • vvorse          |                     | Document     |               |
| Evaluation                |           | Orde  | ering Provid  | er Holly            | James                       |                   |                     | Follow-Up Do | oc            |
| General Measures          |           | Labo  | ratory        |                     | Immur                       | izations          |                     |              |               |
| Fluid Management          |           |       | BMP           | 🔲 Potassium         | 🔲 Flu                       | Shot              | Pneumovax           |              |               |
| VVeight Loss              | Info      |       | proBNP        |                     |                             |                   |                     |              |               |
| Exercise                  |           | - 23  | CMP           | I Thyroid Pro       | file<br>Dx1                 |                   |                     |              |               |
| Smoking Cessation         |           | E i   | Digoxin       |                     | Dx 2                        |                   |                     |              |               |
| Lung Congestion           |           | Ē     | Lipid Panel w | ALDL 🔲 Venipunct    | ure Dx 3                    |                   |                     |              |               |
| CHF Compliance            |           | Rac   | diology       |                     |                             | Culumit Cl        | nave Desting        |              |               |
| Meds Precipitating CHF    | Info      | Г     | EKG           | 📃 Chest PA/Lat      |                             | Subhit Ci         | large Posiling      |              |               |
| Additional Management     |           |       |               | 🔲 Chest 1 View      |                             |                   |                     |              |               |
| (Follow Up Instructions ) |           |       |               |                     |                             |                   |                     |              |               |
| CHF Compliance Email      |           |       |               | Medication          | n Info                      |                   |                     |              |               |
| Referrals (double-clic    | k to add) |       |               | Medications (double | click to add)               | 1                 | ollow Up            | In           | formation     |
| Priority Referring First  | Referring | Last  | Referral      | Brand Name          | Dose                        | <b>_</b>          |                     | Echo         | cardiograph   |
|                           | -         |       |               | HYDROXYZINE HCL     | 25MG                        |                   |                     | Rel          | apse Control  |
| N 199                     | 10        |       |               | apidra              | 100 unit p                  |                   | ducation Booklet Gi | Ta           | ke Care Self  |
|                           |           |       |               | apidra              | 100 unit p                  |                   |                     | Lifes        | style Change: |
|                           |           |       |               |                     |                             |                   | 1                   |              |               |
|                           |           |       |               |                     |                             |                   |                     |              |               |
|                           |           |       |               |                     |                             |                   |                     |              |               |
|                           |           |       |               |                     |                             |                   |                     |              |               |
|                           |           |       |               |                     |                             |                   |                     |              |               |
|                           |           |       |               |                     |                             |                   |                     |              |               |
|                           |           |       |               |                     |                             |                   |                     |              |               |
|                           |           |       |               |                     |                             |                   |                     |              |               |
|                           |           |       |               |                     |                             |                   |                     |              |               |

Beneath the Status in the middle section of the CHF Plan Template is a list of Laboratory studies, procedures and Immunizations which can be ordered and charge posted from the CHF Plan Template.

|                          |           | CH           | F Treatment P           | lan               |                     | -                 |
|--------------------------|-----------|--------------|-------------------------|-------------------|---------------------|-------------------|
| Hydration                |           | Lipids Diab  | etes Metabolic Syndrome | Weight Management | Hypertension        |                   |
| Seven Steps to Success   |           |              |                         |                   |                     | Return            |
| Focus of Treatment       |           | CHF S        | Status 🔿 Improved 🤇     | No Change 🛛 🔿 Wo  | orse                | Document          |
| Evaluation               |           | Ordering Pr  | ovider Holly            | James             |                     | Follow-Up Doc     |
| General Measures         |           | Laboratory   |                         | Immunizatio       | 08                  |                   |
| Fluid Management         |           | BMP          | 🔲 Potassium             | Flu Shot          | Pneumovax           |                   |
| Weight Loss              | Info      | 🔲 proBNP     | PT/INR                  |                   |                     |                   |
| Exercise                 |           |              | Thyroid Pro             | ofile             |                     |                   |
| Smoking Cessation        |           |              | I Troponin              | Dx 2              |                     |                   |
| Lung Congestion          |           | Lipid Par    | nel w/LDL 🔽 Venipund    | ture Dx 3         |                     |                   |
| CHF Compliance           |           | Radiology    |                         |                   | all Change Desting  |                   |
| Meds Precipitating CHF   | Info      | EKG          | 🔲 Chest PA/Lat          | Subi              | mit Charge Posting  |                   |
| Additional Management    |           |              | 🔲 Chest 1 View          | ,                 |                     |                   |
| (Follow Up Instructions) |           |              |                         |                   |                     |                   |
| CHF Compliance Email     |           |              | Medicatio               | on Info           |                     |                   |
| Referrals (double-click  | to add)   |              | Medications (double     | e-click to add)   | Follow Up           | Information       |
| Priority Referring First | Referring | Last Referra | al Brand Name           | Dose              | ▲                   | Echocardiography  |
|                          |           |              | HYDROXYZINE HCL         | 25MG              |                     | Relapse Control   |
|                          |           |              | apidra                  | 100 unit p        | Education Booklet G | iven              |
|                          |           |              | apidra                  | 100 unit p        |                     | Lifestyle Changes |
|                          |           |              |                         | 1                 |                     |                   |
|                          |           |              |                         |                   |                     |                   |
|                          |           |              |                         |                   |                     |                   |
|                          |           |              |                         |                   |                     |                   |
|                          |           |              |                         |                   |                     |                   |
|                          |           |              |                         |                   |                     |                   |
|                          |           |              |                         |                   |                     |                   |
|                          |           |              |                         |                   |                     |                   |
|                          |           |              |                         |                   |                     | •                 |

Once the ICD-9 Code has been added and once the lab studies or procedures have been selected, click on the "Submit Charge Posting" button.

The right side of the CHF Plan has three buttons:

|                                                                                                    | CHF             | Treatment Pla                                     | an                                         |                         | <u> </u>                                                                   |
|----------------------------------------------------------------------------------------------------|-----------------|---------------------------------------------------|--------------------------------------------|-------------------------|----------------------------------------------------------------------------|
| Hydration                                                                                                    | Lipids Diabetes | Metabolic Syndrome W                              | eight Management Hy                        | pertension              |                                                                            |
| Seven Stens to Success                                                                                                    |                 |                                                   |                                            |                         | Return                                                                     |
| Focus of Treatment                                                                                                    | CHF State       | us 🔿 Improved 🔿 I                                 | No Change 🛛 🔿 Wor:                         | se 🗖                    | Document                                                                   |
| Evaluation                                                                                                    | Ordering Provi  | der Halls                                         | lane and                                   |                         |                                                                            |
| General Measures                                                                                                    | Videning From   | Holly                                             | James                                      | Fo                      | llow-Up Doc                                                                |
| Fluid Management                                                                                                    |                 | C Determine                                       | Immunization:                              | s Decumentary           |                                                                            |
| Weight Loss                                                                                                    |                 |                                                   | j Flu Shot                                 | jPrieumovax             |                                                                            |
| Exercise                                                                                                    | CMP             | Thyroid Profi                                     | le                                         |                         |                                                                            |
| Smoking Cessation                                                                                                    |                 | 🔲 Troponin                                        | Dx 1                                       |                         |                                                                            |
| Lung Congestion                                                                                                    | Digoxin         | Urinalysis                                        | DX2 J                                      |                         |                                                                            |
| CHF Compliance                                                                                                    | Padiology       |                                                   | ie Dx3 j                                   |                         |                                                                            |
| Meds Precipitating CHF                                                                                                    |                 | Chest PA/Lat                                      | Submi                                      | t Charge Posting        |                                                                            |
| Additional Management                                                                                                    |                 | Chest 1 View                                      |                                            |                         |                                                                            |
| [Follow Up Instructions ]                                                                                                    |                 |                                                   |                                            |                         |                                                                            |
| CHF Compliance Email                                                                                                    |                 | Medication                                        | Info                                       |                         |                                                                            |
|                                                                                                    |                 | Medicatione (double)                              | click to add)                              | Follow Up               | Information                                                                |
| Referrals (double-click to add)                                                                                                    |                 | INCULUIUNS INUUNC-                                |                                            |                         |                                                                            |
| Referrals (double-click to add)                                                                                                    | a Loct Referrel | Brand Name                                        | Dooo                                       |                         | Echocardiography                                                           |
| Referrals         (double-click to add)           Priority         Referring First         Referring                                                                                                    | g Last Referral | Brand Name<br>HYDROXYZINE HCL                     | Dose A                                     |                         | Echocardiography<br>Relapse Control                                        |
| Referrals         (double-click to add)           Priority         Referring First         Referring                                                                                                    | g Last Referral | Brand Name<br>HYDROXYZINE HCL<br>apidra           | Dose<br>25MG<br>100 unit p                 |                         | Echocardiography<br>Relapse Control<br>Take Care Self                      |
| Referrals (double-click to add) Priority Referring First Referring                                                                                                    | g Last Referral | Brand Name<br>HYDROXYZINE HCL<br>apidra<br>apidra | Dose A<br>25MG<br>100 unit p<br>100 unit p | Education Booklet Given | Echocardiography<br>Relapse Control<br>Take Care Self<br>Lifestyle Changes |
| Referrals (double-click to add) Priority Referring First Referring                                                                                                    | g Last Referral | Brand Name<br>HYDROXYZINE HCL<br>apidra<br>apidra | Dose<br>25MG<br>100 unit p<br>100 unit p   | Education Booklet Given | Echocardiography<br>Relapse Control<br>Take Care Self<br>Lifestyle Changes |
| Referrals (double-click to add) Priority Referring First Referring                                                                                                    | g Last Referral | Brand Name<br>HYDROXYZINE HCL<br>apidra<br>apidra | Dose<br>25MG<br>100 unit p<br>100 unit p   | Education Booklet Given | Echocardiography<br>Relapse Control<br>Take Care Self<br>Lifestyle Changes |
| Referrals     (double-click to add)       Priority     Referring First     Referring       Image: Click to add     Image: Click to add     Image: Click to add                                                                                                    | g Last Referral | Brand Name<br>HYDROXYZINE HCL<br>apidra<br>apidra | Dose<br>25MG<br>100 unit p<br>100 unit p   | Education Booklet Given | Echocardiography<br>Relapse Control<br>Take Care Self<br>Lifestyle Changes |
| Referrals (double-click to add)           Priority         Referring First         Referring           Image: state state s | g Last Referral | Brand Name<br>HYDROXYZINE HCL<br>apidra<br>apidra | Dose<br>25MG<br>100 unit p<br>100 unit p   | Education Booklet Given | Echocardiography<br>Relapse Control<br>Take Care Self<br>Lifestyle Changes |
| Referrals (double-click to add)           Priority         Referring First         Referring           Image: state state s | g Last Referral | Brand Name<br>HYDROXYZINE HCL<br>apidra<br>apidra | Dose<br>25MG<br>100 unit p<br>100 unit p   | Education Booklet Given | Echocardiography<br>Relapse Control<br>Take Care Self<br>Lifestyle Changes |
| Referrals (double-click to add)           Priority         Referring First         Referring           Image: state state s | g Last Referral | Brand Name<br>HYDROXYZINE HCL<br>apidra<br>apidra | Dose<br>25MG<br>100 unit p<br>100 unit p   | Education Booklet Given | Echocardiography<br>Relapse Control<br>Take Care Self<br>Lifestyle Changes |
| Referrals (double-click to add)           Priority         Referring First         Referring           Image: state state s | g Last Referral | Brand Name<br>HYDROXYZINE HCL<br>apidra<br>apidra | Dose<br>25MG<br>100 unit p<br>100 unit p   | Education Booklet Given | Echocardiography<br>Relapse Control<br>Take Care Self<br>Lifestyle Changes |
| Referrals (double-click to add)           Priority         Referring First         Referring           Image: state state s | g Last Referral | Brand Name<br>HYDROXYZINE HCL<br>apidra<br>apidra | Dose<br>25MG<br>100 unit p<br>100 unit p   | Education Booklet Given | Echocardiography<br>Relapse Control<br>Take Care Self<br>Lifestyle Changes |

Across the bottom of the CHF Plan Template there are the following:

- <u>Referral</u> Link
- <u>Medications Module</u> Link
- Follow-up Visit documentation
- Education Booklet Given Documentation
- **Information** these are printable documents:
  - 1. Echocardiography
  - 2. Relapse Control
  - 3. Take Care Self
  - 4. Lifestyle Changes

### **Medication Information**

Above the medication Module Link, there is a button entitled "**Medication Info.**" Depressing this button launches a pop-up entitled CHF Medications.

| Hydration Lipids Diabetes Metabolic Syndrome Weight Management Hypertension   Seven Steps to Success CHF Status   Focus of Treatment CHF Status   Evaluation Ordering Provider Holly   General Measures Info   Fluid Management BMP   Potassium Flu Shot   Provider Holly James   Fluid Management BMP   Ordering Provider Holly James   Fluid Management BMP   Ordering Provider Holly James   Fluid Management BMP   Ordering Provider Holly Potassium   Fluid Management BMP   Ordering Provider Holly Potassium   Fluid Management BMP   Ordering Provider Holly Potassium   Info proBNP   Ordering Provider Holly Potassium   BMP Potassium   Potassium Flu Shot   Preumovax Preumovax   Weight Loss Info   Ordering Provider Holly Potassium   Info proBNP   Ordering Propinin D1   Ordering Propinin D1   Digoxin Urinalysis   Digoxin Urinalysis   Upid Panel w/LDL Venipuncture   Venipuncture D3   CHF Compliance Radiology   Meds Precipitating CHF Info   Info EKG   Chest I View |
|----------------------------------------------------------------------------------------------------|
| Seven Steps to Success Refurn   Focus of Treatment CHF Status   Evaluation Ordering Provider   General Measures Laboratory   Fluid Management BMP   Potassium Flu Shot   Provider Potassium   Fluid Management BMP   Provider Potassium   Fluid Management BMP   Provider Potassium   Fluid Management BMP   Provider Potassium   Fluid Management Document   BMP Potassium   Fluid Management Document   BMP Potassium   Fluid Management Document   BMP Potassium   Fluid Management Document   BMP Potassium   Fluid Management BMP   Document BMP   Provider Provider   BMP Potassium   Fluid Management BMP   CHF Compliance CHF   Radiology Submit Charge Posting   Meds Precipitating CHF Info   Info EKG   Chest PA/Lat   Chest 1 View                                                                                                    |
| Focus of Treatment       Ordering Provider       Holly       James       Document         Evaluation       Ordering Provider       Holly       James       Follow-Up Doc         General Measures       Laboratory       Immunizations       Follow-Up Doc         Fluid Management       BMP       Potassium       Flu Shot       Pneumovax         Weight Loss       Info       proBNP       PT/NR         Exercise       CMP       Thyroid Profile       Document         Smoking Cessation       Digoxin       Urinalysis       Dx 2         Lung Congestion       Lipid Panel w/LDL       Venipuncture       Dx 3         CHF Compliance       Radiology       Submit Charge Posting         Meds Precipitating CHF       Info       EKG       Chest PA/Lat         Additional Management       Chest 1 View       Submit Charge Posting                                                                                                    |
| Evaluation Ordering Provider Holly James   General Measures Laboratory Immunizations   Fluid Management BMP Potassium Flu Shot Pneumovax   Weight Loss Info proBNP PT/INR   Exercise CMP Thyroid Profile   Smoking Cessation Digoxin Urinalysis Dx 2   Lung Congestion Lipid Panel w/LDL Venipuncture Dx 3   CHF Compliance Radiology Submit Charge Posting   Meds Precipitating CHF Info EKG Chest PA/Lat   Additional Management Chest 1 View View                                                                                                    |
| General Measures       Laboratory       Immunizations         Fluid Management       BMP       Potassium       Flu Shot       Pneumovax         Weight Loss       Info       proBNP       PT/INR         Exercise       CMP       Thyroid Profile         Smoking Cessation       Digoxin       Urinalysis       Dx 1         Lung Congestion       Lipid Panel w/LDL       Venipuncture       Dx 3         CHF Compliance       Radiology       Submit Charge Posting         Meds Precipitating CHF       Info       EKG       Chest PA/Lat         Additional Management       Chest 1 View       Lipid View                                                                                                    |
| Pidd Wardgenenit       BMP       Potassium       Flu Shot       Pneumovax         Weight Loss       Info       proBNP       PT/INR         Exercise       CMP       Thyroid Profile         Smoking Cessation       Digoxin       Urinalysis       Dx 1         Lung Congestion       Lipid Panel w/LDL       Venipuncture       Dx 3         CHF Compliance       Radiology       Submit Charge Posting         Meds Precipitating CHF       Info       EKG       Chest PA/Lat         Additional Management       Chest 1 View       Lipid View                                                                                                    |
| Exercise       CMP       Thyroid Profile         Smoking Cessation       CPK       Troponin       Dx1         Lung Congestion       Digoxin       Urinalysis       Dx 2         Lung Congestion       Lipid Panel w/LDL       Venipuncture       Dx 3         CHF Compliance       Radiology       Submit Charge Posting         Meds Precipitating CHF       Info       EKG       Chest PA/Lat         Additional Management       Chest 1 View       Venipuncture       Venipuncture                                                                                                    |
| CPK       Troponin       Dx 1         Smoking Cessation       Digoxin       Urinalysis       Dx 2         Lung Congestion       Lipid Panel w/LDL       Venipuncture       Dx 3         CHF Compliance       Radiology       Dx 3       Submit Charge Posting         Meds Precipitating CHF       Info       EKG       Chest PA/Lat       Submit Charge Posting         Additional Management       Chest 1 View       Venipuncture       Dx 3       Submit Charge Posting                                                                                                    |
| Lung Congestion     Digoxin     Urinalysis     Dx 2       Lung Congestion     Lipid Panel w/LDL     Venipuncture     Dx 3       CHF Compliance     Radiology     Dx 3       Meds Precipitating CHF     Info     EKG     Chest PA/Lat       Additional Management     Chest 1 View     Submit Charge Posting                                                                                                    |
| CHF Compliance     Radiology       Meds Precipitating CHF     Info       Additional Management     Chest PA/Lat   Submit Charge Posting                                                                                                    |
| Meds Precipitating CHF     Info     EKG     Chest PA/Lat       Additional Management     Chest 1 View                                                                                                    |
| Additional Management Chest 1 View                                                                                                    |
|                                                                                                    |
| (Follow Up Instructions )                                                                                                    |
| CHF Compliance Email Medication Info                                                                                                    |
| Referrals (double-click to add) Medications (double-click to add) Follow Up Information                                                                                                    |
| Priority Referring First Referring Last Referral Brand Name Dose                                                                                                    |
| HYDROXYZINE HCL 25MG Take Care Self                                                                                                    |
| apidra 100 unit p Education Booklet Given                                                                                                    |
|                                                                                                    |
|                                                                                                    |
|                                                                                                    |
|                                                                                                    |
|                                                                                                    |
|                                                                                                    |
|                                                                                                    |
|                                                                                                    |

By selecting a category of medications and then selecting a drug in that category, it is possible to review on line the following:

- Adult Dose
- Pediatric Dose
- Pregnancy Warning
- General Information
- Interactions
- Precautions
- Contraindications

for each of the drugs used in the treatment of congestive heart failure.

| Dm Chf Medics              |                          |                                |                                                      |                                              | ×         |
|----------------------------|--------------------------|--------------------------------|------------------------------------------------------|----------------------------------------------|-----------|
|                            |                          | CHF Med                        | dications                                            |                                              |           |
| 1. Select a drug category. |                          |                                |                                                      |                                              |           |
| O ACE Inhibitors O A       | ngiotensin Receptor Bloc | kers 🔿 Beta-A                  | drenergic Blockers 📀                                 | Calcium Channel Blockers 🔘 D                 | )iuretics |
| C Human B-Type Natriu      | iretic Peptides 🛛 🔿 Inc  | tropic Agents                  | C Phosphodiesteras                                   | se Enzyme Inhibitors 🛛 🔿 Vas                 | odilators |
| 2. Select a drug.          |                          | 3. View the a                  | vailable information.                                | y<br>Nanazo no na visionen y                 |           |
|                            |                          | (If necessar<br>additional inf | y, click in a box and us<br>formation in the boxes b | e the arrow keys to scroll throug<br>below.) | h         |
|                            |                          | General Infor                  | mation                                               |                                              |           |
|                            |                          |                                |                                                      |                                              |           |
|                            |                          |                                |                                                      |                                              |           |
|                            |                          |                                |                                                      |                                              |           |
| Adult Dose                 | Interactions             | I                              | Precautions                                          | Contraindication                             | s         |
|                            |                          |                                |                                                      |                                              |           |
|                            |                          |                                |                                                      |                                              |           |
|                            |                          |                                |                                                      |                                              |           |
| Pediatric Dose             |                          |                                |                                                      |                                              |           |
|                            |                          |                                |                                                      |                                              |           |
|                            |                          |                                |                                                      |                                              |           |
| Pregnancy                  |                          |                                |                                                      |                                              |           |
|                            |                          |                                |                                                      |                                              |           |
|                            |                          |                                |                                                      |                                              |           |
|                            |                          | ок                             | Cancel                                               |                                              |           |

| Dm Chf Medics                                                                                                    |                                                                                                    |                                                                                                    |                                                                                                    | ×                                                                                 |  |
|----------------------------------------------------------------------------------------------------|----------------------------------------------------------------------------------------------------|----------------------------------------------------------------------------------------------------|----------------------------------------------------------------------------------------------------|-----------------------------------------------------------------------------------|--|
|                                                                                                    | С                                                                                                    | HF Me                                                                                                    | dications                                                                                                    |                                                                                   |  |
| 1. Select a drug category.<br>ACE Inhibitors C Ar<br>C Human B-Type Natriu                                                                                                    | ngiotensin Receptor Blocke<br>retic Peptides 🛛 C Inotro                                                                                                    | ers O Beta-,<br>opic Agents                                                                                  | Adrenergic Blockers 🔘 Calcium Chai                                                                                                    | nnel Blockers 🔿 Diuretics<br>nibitors 🔿 Vasodilators                              |  |
| 2. Select a drug.                                                                                                    | :                                                                                                    | 3. View the                                                                                                  | available information.                                                                                                    |                                                                                   |  |
| C Captopril (Capoten)<br>C Enalapril (Vasotec)                                                                                                    |                                                                                                    | (If necessa<br>additional ir                                                                                 | rry, click in a box and use the arrow k<br>nformation in the boxes below.)                                                                   | eys to scroll through                                                             |  |
| Quinapril (Accupril) General Information                                                                                                    |                                                                                                    |                                                                                                    |                                                                                                    |                                                                                   |  |
| C Lisinopril (Prinivil, Zestril)<br>Ramiprii (Altace)<br>Fosinopril (Monopril)<br>Prevent conversion of Ang I to Ang II (a potent vasoconstrictor), resulting in increased<br>levels of plasma renin and a reduction in aldosterone secretion. |                                                                                                    |                                                                                                    |                                                                                                    |                                                                                   |  |
|                                                                                                    |                                                                                                    |                                                                                                    |                                                                                                    |                                                                                   |  |
| Adult Dose                                                                                                    | Interactions                                                                                                    |                                                                                                    | Precautions                                                                                                    | Contraindications                                                                 |  |
| Adult Dose<br>10 mg/d P0 initially; may increase to<br>20-40 mg/d qd or divided bid<br>Pediatric Dose                                                                                                    | Interactions<br>NSAIDs may reduce hypot<br>effects of ACE inhibitors;<br>inhibitors may increase dig<br>and allopurinol levels; rifam<br>decreases ACE inhibitor lev<br>probenecid may increase A<br>levels; hypotensive effect                                                               | tensive<br>ACE<br>joxin, lithium,<br>npin<br>vels;<br>ACE inhibitor<br>ts of ACE                             | Precautions<br>Category D in second and third<br>trimester of pregnancy; caution in renal<br>impairment, valvular stenosis, or<br>severe CHF | Contraindications<br>Documented hypersensitivity; renal<br>impairment, angioedema |  |
| Aduit Dose<br>10 mg/d PO initially; may increase to<br>20-40 mg/d qd or divided bid<br>Pediatric Dose<br>Not established                                                                                                    | Interactions<br>NSAIDs may reduce hypot<br>effects of ACE inhibitors;<br>inhibitors may increase dig<br>and allopurinol levels; nfam<br>decreases ACE inhibitor lev<br>probenecid may increase A<br>levels; hypotensive effect<br>inhibitors may be enhanced<br>concurrently administered of  | tensive<br>ACE<br>poxin, lithium,<br>npin<br>vels;<br>ACE inhibitor<br>Is of ACE<br>d when<br>with diuretics | Precautions<br>Category D in second and third<br>trimester of pregnancy; caution in renal<br>impaiment, valvular stenosis, or<br>severe CHF  | Contraindications<br>Documented hypersensitivity; renal<br>impairment, angioedema |  |
| Adult Dose<br>10 mg/d PO initially; may increase to<br>20-40 mg/d qd or divided bid<br>Pediatric Dose<br>Not established<br>Pregnancy                                                                                                    | Interactions<br>NSAIDs may reduce hypor<br>effects of ACE inhibitors;<br>inhibitors may increase dig<br>and allopurinol levels; rifan<br>decreases ACE inhibitor lev<br>probenecid may increase A<br>levels; hypotensive effect<br>inhibitors may be enhanced<br>concurrently administered to | tensive<br>ACE<br>joxin, lithium,<br>npin<br>vels;<br>ACE inhibitor<br>Is of ACE<br>d when<br>with diuretios | Precautions<br>Category D in second and third<br>trimester of pregnancy; caution in renal<br>impairment, valvular stenosis, or<br>severe CHF | Contraindications<br>Documented hypersensitivity; renal<br>impaiment, angioedema  |  |
| Adult Dose         10 mg/d PO initially; may increase to         20-40 mg/d qd or divided bid         Pediatric Dose         Not established         Pregnancy         D - Unsafe in pregnancy                                                 | Interactions<br>NSAIDs may reduce hypor<br>effects of ACE inhibitors;<br>inhibitors may increase dig<br>and allopurinol levels; iffan<br>decreases ACE inhibitor lev<br>probenecid may increase 4<br>levels; hypotensive effect<br>inhibitors may be enhanced<br>concurrently administered to | tensive<br>ACE<br>Joxin, lithium,<br>npin<br>vels;<br>ACE inhibitor<br>ts of ACE<br>d when<br>with diuretics | Precautions<br>Category D in second and third<br>trimester of pregnancy; caution in renal<br>impairment, valvular stenosis, or<br>severe CHF | Contraindications<br>Documented hypersensitivity; renal<br>impairment, angioedema |  |

| Dm Chf Medics                                                                                                    |                                                                      |                                                                                                    | ×                                                                                                    |
|----------------------------------------------------------------------------------------------------|----------------------------------------------------------------------|----------------------------------------------------------------------------------------------------|----------------------------------------------------------------------------------------------------|
|                                                                                                    | CHF M                                                                | ledications                                                                                                    |                                                                                                    |
| 1. Select a drug category.                                                                                                    |                                                                      |                                                                                                    |                                                                                                    |
| 🔘 ACE Inhibitors 🔘 Ang                                                                                                    | giotensin Receptor Blockers 🔘 Be                                     | a-Adrenergic Blockers 🔘 Calcium Cha                                                                                                    | nnel Blockers 🔘 Diuretics                                                                                                    |
| O Human B-Type Natriure                                                                                                    | etic Peptides 🛛 🔘 Inotropic Agent                                    | s • Phosphodiesterase Enzyme Inf                                                                                                    | nibitors 🔘 Vasodilators                                                                                                    |
| 2. Select a drug.                                                                                                    | 3. View th                                                           | e available information.                                                                                                    |                                                                                                    |
| Milrinone (Primacor)                                                                                                    | (If nece:<br>addition                                                | ssary, click in a box and use the arrow k<br>al information in the boxes below.)                                                                                                    | eys to scroll through                                                                                                    |
|                                                                                                    | General I                                                            | nformation                                                                                                    |                                                                                                    |
|                                                                                                    | Positive ind<br>increased o<br>demonstrat<br>improveme<br>consumptio | stropic agent and vasodilator. Results in reduc<br>andiac output. Several studies comparing milri<br>ed that milrinone showed greater improvement<br>nts in cardiac output, without significant increa<br>n.                                                                                                    | ed afterload, reduced preload, and<br>none to dobutamine have<br>is in preload and afterload and<br>ises in myocardial oxygen |
| Adult Dose                                                                                                    | Interactions                                                         | Precautions                                                                                                    | Contraindications                                                                                                    |
| 50 mog/kg IV loading dose over 10<br>min, followed by continuous infusion at<br>0.25-1.0 mog/kg/min; titrate to maintain<br>adequate systolic blood pressure and<br>cardiac output<br>Pediatric Dose<br>Not established<br>Pregnancy<br>C - Safety for use during pregnancy<br>has not been established. | Precipitates in presence of furosemide                               | Monitor fluids, electrolyte changes, and<br>renal function during therapy;<br>excessive diuresis may increase<br>potassium loss and predispose<br>digitalized patients to arrhythmias<br>(correct hypokalemia with potassium<br>supplementation prior to treatment);<br>slow rates or stop infusion in patients<br>showing excessive decreases in blood<br>pressure; previous vigorous diuretio<br>therapy has caused significant<br>decreases in cardiac filling pressure;<br>administer cautiously and monitor<br>bloodpressure, heart rate, and clinical<br>symptomatology | Documented hypersensitivity;<br>obstructive hypertrophic<br>cardiomyopathy                                                    |
|                                                                                                    | OK                                                                   | Cancel                                                                                                    |                                                                                                    |

### **CHF** Questionnaire Template

This is a 21-question tool which scores the functional capacity of a patient with CHF. The lower the score the better the patient is doing. When the questionnaire is scored, it is possible to review all of the scores for this patient in a longitudinal fashion which will give some indication of the progress the patient is or is not making.

| Living With Heart Failure Que                                                     | stic          | nna             | aire               |         |       |                 |        |
|-----------------------------------------------------------------------------------|---------------|-----------------|--------------------|---------|-------|-----------------|--------|
| If you are sure an item does not apply to you or is not related to your           | heart 1       | failure,        | then s             | elect " | 0".   |                 |        |
| If an item does apply to you then select the number rating how much it preve      | ented y<br>No | ou from<br>Verv | n living<br>Little | as yo   | Verv  | nted.<br>/ Much | Return |
| Print Form                                                                        | 0             | 1               | 2                  | 3       | 4     | 5               |        |
| 1. Causing swelling in your ankles, legs, etc.?                                   | 0             | 0               | 0                  | 0       | 0     | C               |        |
| 2. Making your working around the house or vard more difficult?                   | 0             | 0               | 0                  | 0       | 0     | C               |        |
| 3. Making your relating to or doing things with your friends or family difficult? | C             | C               | 0                  | 0       | 0     | 0               |        |
| 4 Making you sit or lie down to rest during the day?                              | 0             | C               | 0                  | 0       | 0     | 0               |        |
| 5. Making you tired, fatigued or low on energy?                                   | 0             | C               | 0                  | 0       | 0     | C               |        |
| 6 Making your working to earn a living difficult?                                 | 0             | C               | C                  | 0       | C     | C               |        |
| 7 Making your walking about or climbing un stairs difficult?                      | C             | C               | 0                  | C       | 0     | C               |        |
| 8 Making you short of breath?                                                     | 0             | 0               | 0                  | 0       | 0     | ò               |        |
| 9 Making your steening well at night difficult?                                   | 0             | C               | 0                  | 0       | 0     | C               |        |
| 10. Making your stopping worldk right announces                                   | 0             | C               | 0                  | 0       | 0     | õ               |        |
| 11. Making you can use of the roous you find?                                     | C             | C               | 0                  | 0       | 0     | ò               |        |
| 12 Making your sexual activities difficult?                                       | 0             | C.              | C                  | 0       | 0     | ò               |        |
| 13. Making your recreational nasttimes shorts or hobbies difficult?               | 0             | 0               | 0                  | 0       | 0     | 0               |        |
| 14. Making it difficult for you to concentrate and remember things?               | 0             | 0               | 0                  | 0       | 0     | C               |        |
| 15. Giving you side effects from medications?                                     | 0             | C               | C                  | 0       | C     | C               |        |
| 16 Making you worry?                                                              | C             | C               | C                  | 0       | 0     | C               |        |
| 17 Making you feel depressed?                                                     | 0             | 0               | C                  | 0       | 0     | C               |        |
| 18 Costing you money for medical care?                                            | 0             | C               | 0                  | 0       | C     | C               |        |
| 19. Making you feel a loss of self-control of your life?                          | 0             | 0               | 0                  | 0       | 0     | C .             |        |
| 20. Making you stay in the hospital?                                              | 0             | 0               | 0                  | 0       | 0     | 0               |        |
| 21. Making you feel you are a burden to your family or friends?                   | 0             | 0               | 0                  | C       | 0     | 0               |        |
|                                                                                   |               |                 |                    |         |       |                 |        |
| Previous Questionnaire Results                                                    |               |                 |                    |         |       |                 |        |
| Encounter Date: Time Total Points                                                 |               |                 |                    |         |       |                 |        |
|                                                                                   |               |                 |                    | The     | lowe  | er your score   |        |
|                                                                                   |               |                 |                    | une     | Dette | a on you are.   |        |
|                                                                                   |               |                 |                    |         |       | 1               |        |
|                                                                                   |               |                 |                    |         |       |                 | Þ      |

### Flow sheet Template

The name of this template is, "**Prospective Data Collection Flow sheet**." The data which is automatically collected on each patient when the CHF templates are given is in accordance with the Physician Consortium for Performance Improve Data Set on CHF. The elements of this data set are:

- Assessment of clinical Symptoms of Volume Overload (Excess)
- Level of Activity
- Assessment of clinical Sign of Volume overload (excess)
- Patient Education
- Beta-Blocker Therapy
- Ace Inhibitor Therapy
- Warfarin Therapy

Chronic Hx paroxysmal Atrial Fib

Once the evaluation of a patient with CHF is complete, the provider can review this template to see if all of the elements of a quality evaluation of a patient with CHF have been met.

| CH                        | IF Manageme      | Patient Robert   | t Test Jr       |                   | Home       | <b>^</b>          |   |
|---------------------------|------------------|------------------|-----------------|-------------------|------------|-------------------|---|
| Goals of Therapy          | Differentiating  | Causes           | Sex             | M Age 39          |            | Nursing           |   |
| Diag                      | nosing Classific | cation           |                 |                   |            | Histories         |   |
| Vital Signs               |                  | Most Recent Labs | Check for New   | /Labs             |            | Health            |   |
| Height                    | 72.00 inches     | Sodium           | 11              | Cholesterol 150   | 06/06/2007 | Questionnaires    |   |
| Weight                    | 00 pounds        | Potassium        |                 | Triglycerides 175 | 06/06/2007 | System Review     |   |
| Body Fat                  | 22 %             |                  | 11              |                   | 11         | Physical Exam     |   |
| BMR                       | cal/day          | Glucose          | 11              | Chol/HDL          |            | Radiology         |   |
| rVaist                    | .00 inches       | BUN              | 11              | Trig/HDL          |            | Procedures        |   |
| Hips<br>Risk Ratio        | 00 inches        | Creatinine       |                 | UA Protein        |            | Treatment Guide   |   |
| Blood Pressure            |                  |                  | 11              | T4                | 11         | Treatment Plan    |   |
| /                         | mmHg             | СРК              | 11              | 77                | 11         | CHF Questionnaire |   |
| Pulse<br>Last Echo        | 11               | Digoxin          |                 | T-Uptake          |            | Flowsheet         |   |
| Ejection Fraction         | .00 Help         | INR              | 11              | proBNP            | 11         |                   |   |
| Ventricular Dys           | Systolic Help    | Fibrinogen       | 11              | Sed Rate          | 11         |                   |   |
| CHF Class                 | Class II Help    | PAI-1            | 11              | D-Dimer           | 11         |                   |   |
| Framingham 10-Yr          | <u>Risk</u> %    |                  |                 |                   | 1          | Patient Info      |   |
| Mortality Risk            |                  | N                | Medical History | Labs Over Time    |            | Provider Info     |   |
| <u>Global Cardio Risk</u> | 1.4              |                  |                 |                   |            | CHF Primer        |   |
|                           |                  |                  |                 |                   |            | Treatment         |   |
|                           |                  |                  |                 |                   |            | Diagnosing Adults |   |
|                           |                  |                  |                 |                   |            |                   |   |
|                           |                  |                  |                 |                   |            |                   |   |
|                           |                  |                  |                 |                   |            |                   |   |
|                           |                  |                  |                 |                   |            |                   |   |
|                           |                  |                  |                 |                   |            |                   | - |
| •                         |                  |                  |                 |                   |            |                   |   |

| Prospective Data Collection Flowsheet                          |                                                                                                    |   |  |  |  |  |  |
|----------------------------------------------------------------|----------------------------------------------------------------------------------------------------|---|--|--|--|--|--|
|                                                                | No Yes                                                                                                    |   |  |  |  |  |  |
| Assessment of Clinical Symptoms<br>of Volume Overload (Excess) | Image: Dyspnea     Return       Image: Fatique     Image: Dyspnea       Image: Dyspnea     Questionnaire Score       Image: Standardized scale or assessment tool used     Questionnaire Score |   |  |  |  |  |  |
| Level of Activity                                              | Standardized scale or assessment tool used                                                                                                    |   |  |  |  |  |  |
| Assessment of Clinical Signs<br>of Volume Overload (Excess)    | Peripheral Edema     Rales     Icure Enlarged (Hepatomegaly)     Ascites     Jugular Venous Pulse - Normal     Jugular Venous Pulse - Distended                                                |   |  |  |  |  |  |
| Patient Education                                              | Patient Education Given                                                                                                    |   |  |  |  |  |  |
| Beta-Blocker Therapy                                           | Not Indicated Prescribed Not Prescribed (Medical Reasons) Not Prescribed (Patient Reasons) Patient refuses a B-blocker                                                                         |   |  |  |  |  |  |
| Ace Inhibitor Therapy                                          | Not Indicated Prescribed Not Prescribed (Patient Reasons) Patient Receiving Angiotensin Receptor Blocker Patient refuses an ACE Patient refuses an ARB                                         |   |  |  |  |  |  |
| Warfarin Therapy<br>Chronic Hx Paroxysmal Atrial Fib           | ✓ Not Indicated         Prescribed         Not Prescribed (Medical Reasons)         ✓ Not Prescribed (Patient Reasons)                                                                         | - |  |  |  |  |  |

**Rails** – automatic documentation from respiratory physical examination template. The documentation of the presences or the absence of rails is one of the quality indicators established by the Physicians Consortium for performance improvements.

The final step is to give the patient a copy of the CHF follow-up note.